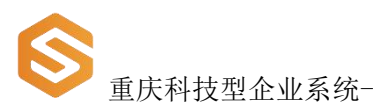

# 科技型企业系统区县 用户操作手册

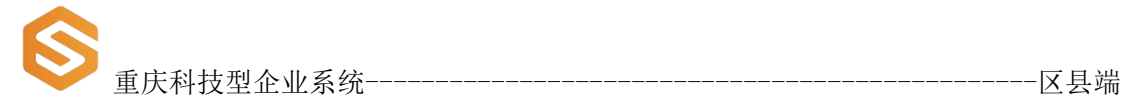

| E | : | Ī | L. |
|---|---|---|----|
|   |   |   |    |

| 科技型企  | 全业系统   | 充区县用户操作手册            | . 1 |
|-------|--------|----------------------|-----|
| 1. 系统 | 登录、    | 注册                   | . 5 |
|       | 1.1. 月 | 用户登录                 | . 5 |
|       | 1.1.1. | 登录方式一:通过重庆市科学技术局官网登录 | 5   |
|       | 1.1.2. | 登录方式二:通过重庆资源共享平台登录   | 6   |
| 2. 企业 | 信息     |                      | . 7 |
| 2.1.  | . 基本伯  | 言息审核                 | . 8 |
|       | 2.1.1. | 企业基本信息审核列表查询         | 9   |
|       | 2.1.2. | 审核企业基本信息             | . 9 |
|       | 2.1.3. | 查看企业基本信息             | 10  |
| 2.2.  | 企业任    | 言息查询列表               | 11  |
|       | 2.2.1. | 企业基本信息查询             | 11  |
|       | 2.2.2. | 导出企业信息查询列表           | 12  |
|       | 2.2.3. | 查看企业基本信息             | 12  |
| 3. 科技 | 信息年    | 报                    | 14  |
| 3.1.  | . 年报数  | 牧据审核                 | 15  |
|       | 3.1.1. | 审核年报数据               | 15  |
|       | 3.1.2. | 年报数据查询               | 15  |
|       | 3.1.3. | 查看年报数据               | 16  |
| 3.2.  | . 年报数  | 数据查询                 | 17  |
|       | 3.2.1. | 年报数据查询               | 17  |
|       | 3.2.2. | 导出年报数据列表             | 18  |
|       | 3.2.3. | 查看年报数据信息             | 19  |
| 4. 申报 | 事项     |                      | 20  |
| 4.1.  | . 知识任  | 介值信用评级列表             | 20  |
|       | 4.1.1. | 知识价值信用评级列表查询         | 20  |
|       | 4.1.2. | 导出知识价值信用评级列表         | 21  |
| 4.2.  | . 科技包  | 刘新券申领统计表             | 22  |
|       | 4.2.1. | 科技创新券申领统计表查询         | 22  |
|       | 4.2.2. | 导出科技创新券申领统计表         | 23  |
| 4.3.  | . 科技包  | 刘新券情况统计表             | 23  |
|       | 4.3.1. | 科技创新券申领统计表查询         | 24  |
|       | 4.3.2. | 导出科技创新券情况统计表         | 25  |
| 5. 科企 | 信息统    | 计表                   | 25  |
| 5.1.  | . 培育i  | 进度统计表                | 26  |
|       | 5.1.1. | 培育进度统计表查询            | 27  |
|       | 5.1.2. | 培育进度统计表导出            | 27  |
| 5.2.  | . 区县/  | 入库企业情况统计表            | 28  |
|       | 5.2.1. | 区县入库企业情况统计表查询        | 28  |
|       | 5.2.2. | 区县入库企业情况统计表导出        | 29  |
| 5.3.  | . 区县和  | 科技型企业牛报统计表           | 29  |
|       | 5.3.1. | 区县入库企业情况统计表查询        | 30  |

|    |       | 重庆科                  | 技型企业系统                | 区县端 |
|----|-------|----------------------|-----------------------|-----|
|    |       | 522                  | 区县》庞企业售况统计表导出         | 21  |
|    | E /   | J.J.Z.               | 匹云八年正亚自九九月农守山         |     |
|    | 5.4.  | 王中和                  | 0.01 国                |     |
|    | 5.5.  | 日化                   | X 旦                   |     |
|    |       | 5.5.1.               | 日足入旦呴衣旦呴<br>白宁立本海主已山  |     |
| c  | 利本    | <b>3.3.2.</b><br>逆次拉 | 日                     |     |
| 0. | 771E1 | 和伏垣                  | 月/牛                   |     |
|    | 0.1.  | 7年11月<br>6 1 1       | 时化件                   |     |
|    |       | 612                  | 科正府化库-正亚宣词            |     |
|    | 62    | 高企店                  |                       |     |
|    | 0.2.  | 621                  | 口留尸                   |     |
|    |       | 622                  | 高亚石雷汗 亚亚亚河            |     |
|    |       | 623                  | 高亚石雷汗 亚亚宣省            | 30  |
|    |       | 624                  | 高企后备库-导出 Fxcel        | 40  |
|    | 63    | 利创林                  |                       | 40  |
|    | 0.5.  | 631                  | ▲小亚亚丽哥/─              | 41  |
|    |       | 632                  | 科创板上市企业储备库-企业查看       | 42  |
|    |       | 633                  | 科创板上市企业储备库-导出 Excel   | 42  |
|    | 6.4.  | 领军企                  | 个业培育库                 |     |
|    |       | 6.4.1.               | 须军企业培育库-企业查询          |     |
|    |       | 6.4.2.               | 领军企业培育库-企业查看          |     |
|    |       | 6.4.3.               | 领军企业培育库-设置条件参数        | 44  |
|    |       | 6.4.4.               | 领军企业培育库-导出 Excel      |     |
| 7. | 科企用   | 后备库                  |                       |     |
|    | 7.1.  | 高成t                  | 长科技企业筛选库              | 47  |
|    |       | 7.1.1.               | 高成长科技企业筛选库-企业查询       | 47  |
|    |       | 7.1.2.               | 科创板上市企业储备库-企业查看       | 48  |
|    |       | 7.1.3.               | 科创板上市企业储备库-导出 Excel   |     |
|    | 7.2.  | 国家利                  | 科技型中小企业后备库            | 49  |
|    |       | 7.2.1.               | 国家科技型中小企业后备库-企业查询     | 50  |
|    |       | 7.2.2.               | 国家科技型中小企业后备库-企业查看     | 50  |
|    |       | 7.2.3.               | 国家科技型中小企业后备库-设置条件参数   | 51  |
|    |       | 7.2.4.               | 国家科技型中小企业后备库-导出 Excel |     |
| 8. | 科企议   | 人定库                  |                       | 52  |
|    | 8.1.  | 科技型                  | 型企业认定库                | 53  |
|    |       | 8.1.1.               | 科技型企业认定库-企业查询         | 54  |
|    |       | 8.1.2.               | 科技型企业认定库-企业查看         | 55  |
|    |       | 8.1.3.               | 科技型企业认定库-导出 Excel     | 55  |
|    | 8.2.  | 高新打                  | 支术企业认定库               | 56  |
|    |       | 8.2.1.               | 高新技术企业认定库-企业查询        | 56  |
|    |       | 8.2.2.               | 高新技术企业认定库-企业查看        | 57  |
|    |       | 8.2.3.               | 国家科技型中小企业后备库-导出 Excel | 57  |
| 9. | 温馨打   | 是示                   |                       | 58  |

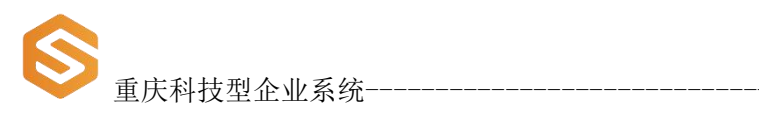

-----区县端

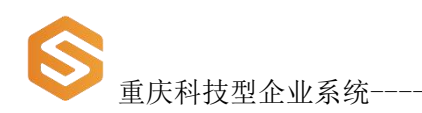

# 1.系统登录、注册

### 1.1. 用户登录

#### 1.1.1.登录方式一:通过重庆市科学技术局官网登录

打开浏览器,输入网址: http://kjj.cq.gov.cn/进入重庆市科 学技术局官网,在"重庆市科技管理信息系统"模块中单击"科技型 企业"进入登录页面,输入用户名和密码登录。(如下图所示)

-----区县端

| ⊠ —I          | 网通办事项        | <b>」</b> @ 重庆市 | 科技管理信息系统 |
|---------------|--------------|----------------|----------|
| <b>多</b> 科研项目 | (四) 科技平台     | 11 科技型企业       | A 投特派员   |
| 2 科技奖励        | 加计扣除异议项目鉴定   | 见 知识价值信用贷款     | 8 科技人才   |
| 11 科技统计       | A技专家         | 义 地统计          | ● 科技资源共享 |
| 外国人来华工作管理服务   | 国家科技成果在线登记系统 | 国际合作专项申报       | 国 技术合同登记 |

| <b>●●●●●●●●●●●●●●●●●●●●●●●●●●●●●●●●●●●●</b>                           | 系统                                                                                                    | attraction of the second                                                                 | 区县端                                               |
|-----------------------------------------------------------------------|----------------------------------------------------------------------------------------------------|------------------------------------------------------------------------------------------|---------------------------------------------------|
| <b>上</b> 重庆市科技                                                        |                                                                                                    |                                                                                          |                                                   |
| 科研项目<br>正元市自然科学基金<br>技术创新与应用发展<br>技术规与制度创新<br>科技传播与普及专项               | 重庆市科技管                                                                                                    | 客理信息系统 □ 其回認明 □ 市科技局管理人员登录 □ 其回認明 □ 対応器(2)                                               | 服务电话                                              |
| 科技平台<br>重点至验室 临床医学研究中心<br>技术创新中心 新型研发机构<br>众创空间 科技企业孵化器               | ●         ●           ●         ●           ●         ●           ●         ●           ●         ●           ●         ●           ●         ●           ●         ●           ●         ●           ●         ●           ●         ●           ●         ●           ●         ●           ●         ●           ●         ●           ●         ●           ●         ●           ●         ●           ●         ●           ●         ●           ●         ●           ●         ●           ●         ●           ●         ●           ●         ●           ●         ●           ●         ●           ●         ●           ●         ●           ●         ●           ●         ●           ●         ●           ●         ●           ●         ●           ●         ●           ●         ● |                                                                                          | 一                                                 |
| 料技型企业<br>入库 年段 高成长企业<br>创新券 高新技术产品<br>高新技术企业 知识价值信用评价<br>科技创新极挂牌 加计扣除 | <ul> <li>金 业务服务咨询:点击出处</li> <li>金 型务服务咨询: 点击出处</li> <li>○ 登录技术咨询: 67615511</li> <li>▲ 型即注册</li> <li>▲ 找回酬</li> </ul>                                                                                                    | 重置<br>数5次得颜空此账号<br>候 ▲ 志记密码<br>正 一 大 電理信息系统。即可进入<br>数5次得颜空此账号<br>此<br>此<br>大 的 和友管理信息系统。 | ()流曲) 變进入的<br>(对应的科技管理信<br>「, 选择 (流曲)<br>即可进入对应的科 |
| 科技人才                                                                  |                                                                                                    |                                                                                          | 系统<br>更多+                                         |

#### 1.1.2.登录方式二:通过重庆资源共享平台登录

打开浏览器,输入网址: <u>http://www.csti.cn</u>/,进入重庆科技资源 共享平台。单击"科技管理系统"进入科技管理系统首页,点击"科 技型企业",输入用户名和密码登录。(如下图所示)

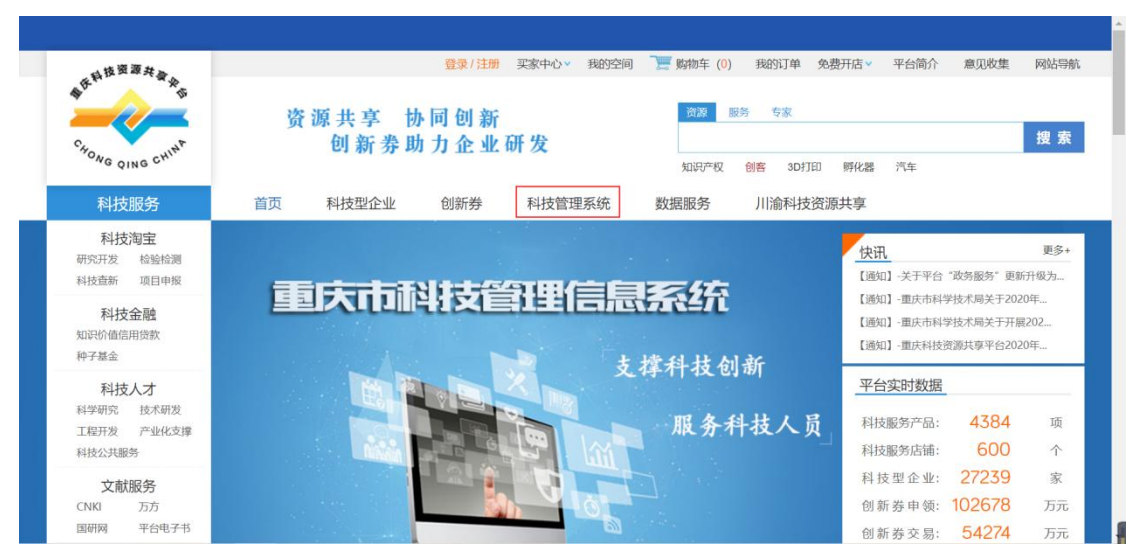

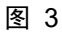

| $\checkmark$ | 重庆科技型企业系统- |
|--------------|------------|

|   | 科研项目                                                                  | 工作提示                                                                                               | t                                     | 地运行              |                                                                                       |                                                   |                                                |
|---|-----------------------------------------------------------------------|----------------------------------------------------------------------------------------------------|---------------------------------------|------------------|---------------------------------------------------------------------------------------|---------------------------------------------------|------------------------------------------------|
|   | 重庆市自然科学基金<br>技术创新与应用发展<br>技术预见与制度创新<br>科技传播与普及专项                      | <ul> <li>登录后可通过点击左侧科技管理信息系统进<br/>申办业务</li> <li>登录过程或登录后无法进入相关科技管理信<br/>用F浏览器,详情请查看浏览器设置</li> </ul> | 1入相应的系统<br>:息系统,请使                    |                  | 登录 🤌                                                                                  | 找回密码                                              | Su 服务电话                                        |
| ? | 科技平台<br>重点实验室 临床医学研究中心<br>技术创新中心 新型研发机构<br>众创空间 科技企业孵化器               | 如何进入科技管理信息系统                                                                                       |                                       | <b>с</b> э н/-   | מתבי                                                                                  | 说明                                                | 一 平知问题                                         |
|   | 科技型企业<br>入库 年报 高成长企业<br>创新券 高新技术产品<br>高新技术企业 知识价值信用评价<br>科技创新板挂牌 加计扣除 | 点击"用户注册",在注册<br>页面填写注册信息,点击注<br>册,完成用户注册。                                                          | 京击"用户登录",<br>页面填写账号密码信则<br>击登录,完成用户登录 | 王登录<br>息,点<br>灵。 | <ol> <li>1) 登录后,<br/>科技管理信,<br/>息系统。</li> <li>2) 登录后,<br/>要进入的科<br/>技管理信息。</li> </ol> | 在页面左侧选择<br>息系统,即可进力<br>点击"待办事项<br>支管理信息系统,<br>系统。 | (点击)要进入的<br>入对应的科技管理信<br>i",选择(点击)<br>即可进入对应的科 |
| 5 | 科技人才                                                                  | 🕕 用户注册                                                                                             | (2) 用户登录                              | R )              |                                                                                       | 3 进入                                              | 系统                                             |

-区县端

图 4

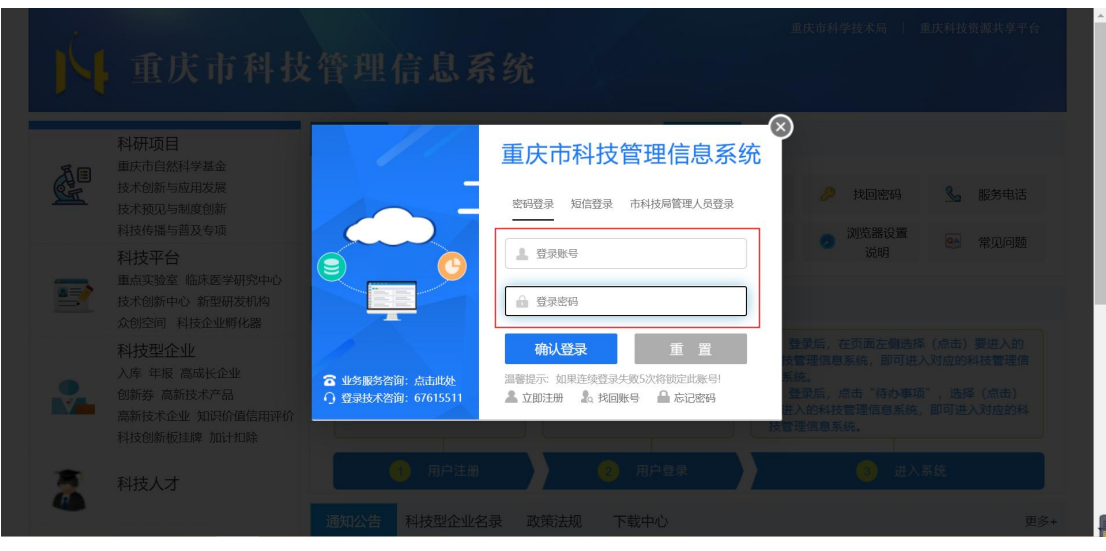

图 5

# 2. 企业信息

系统左侧菜单栏中点击"企业信息"展示"基本信息审核"及"企 业信息查询列表",区县科技局可在企业信息页面中审核,查询企业 基本信息。区县只能看到所属企业的科技信息年报,有权限限制。

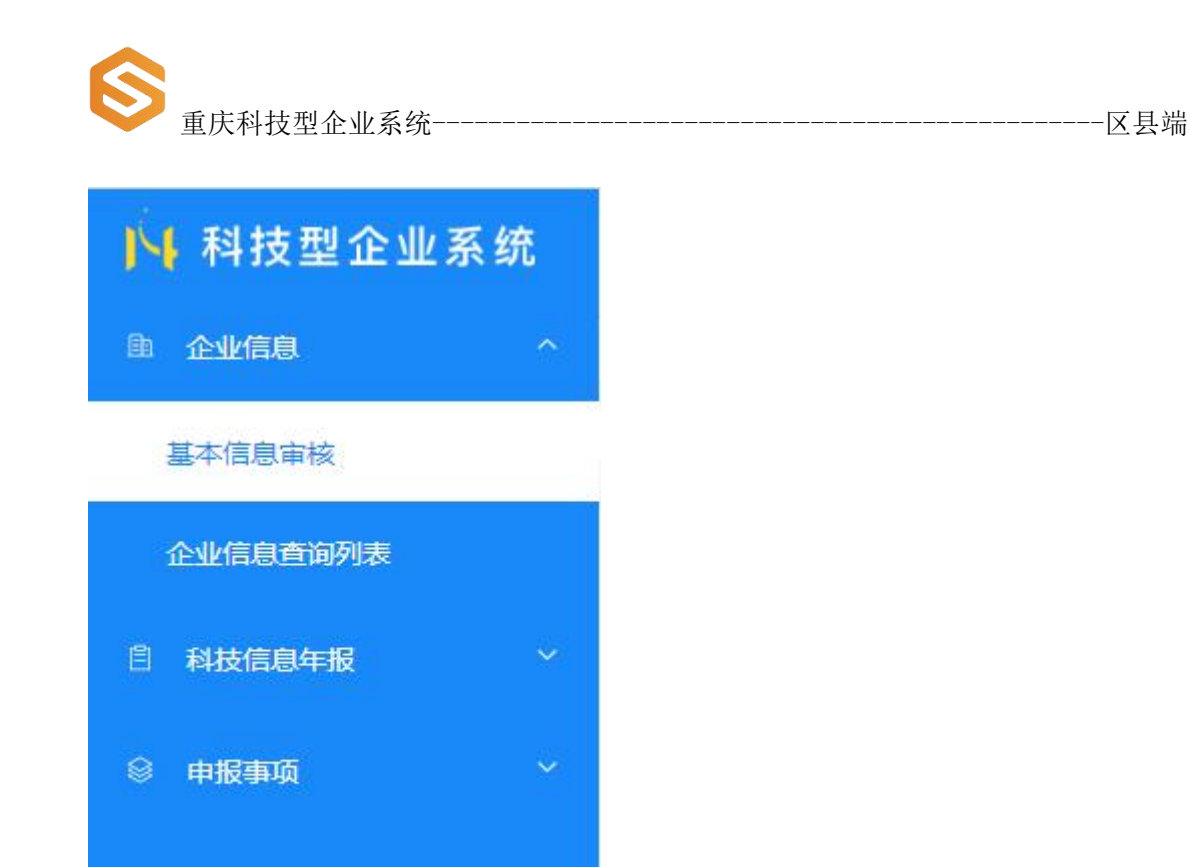

#### 2.1.基本信息审核

进入"基本信息审核"列表页面,展示区县科技局企业待审核列 表。(如图所示)

| ▶ 科技型企业系统 | Ē                                                                 | <b>₽</b>      |
|-----------|-------------------------------------------------------------------|---------------|
| ▲ 企业信息 ^  | 基本信息审核                                                            | こ 刷新          |
| 基本信息审核    |                                                                   |               |
| 企业信息查询列表  | 1844年 · · · · · · · · · · · · · · · · · ·                         | <b>春海 雨</b> 田 |
| 創料技信息年报 ~ |                                                                   |               |
| ◎ 申报事项 Y  |                                                                   |               |
|           | 游江新区/高 两江新区/高 科研联系人<br>穿号 审核状态 企业名称 用代码 区县 新区、经开 科研联系人 提交时<br>区 区 | 问 操作          |
|           | 1 待审核                                                             | 查看            |
|           | 共1条 〈 1 〉 前往 1 页                                                  | 10条/页 🔗       |
| 图 7       |                                                                   |               |

#### 2.1.1. 企业基本信息审核列表查询

在搜索框中模糊输入企业名称或统一社会信用代码后,点击"查 询"按钮即可。点击"重置"按钮查询条件恢复默认值。(如图所示)

-----区县端

| ▶ 科技型企业系统                                    | 5. State 1. State 1. | <b>₽</b> <sup>2</sup> |
|----------------------------------------------|----------------------------------------------------------------------------------------------------|-----------------------|
| ▲ 企业信息 ^                                     | 基本信息审核                                                                                                    | ○ 刷新                  |
| 基本信息审核                                       |                                                                                                    |                       |
| 企业信息查询列表                                     | ₩₩ 補助入心业系统成绩— <u>计会信用(</u> )                                                                                                    | <b>有限</b> 単素          |
| 創料技信息年报 >>>>>>>>>>>>>>>>>>>>>>>>>>>>>>>>>>>> |                                                                                                    |                       |
| 图 8                                          |                                                                                                    |                       |

#### 2.1.2. 审核企业基本信息

在列表操作下点击"查看"按钮,进入基本信息详情页面,点击 右上角"审核"按钮弹出审核弹窗,按需选择审核通过或不通过,选 择后点击"确定"按钮即可。(如下图所示)

| ▶ 科技型企业系统       | Ð     |       |          |              |     |                      |       |             | <u>م</u> | - and   |
|-----------------|-------|-------|----------|--------------|-----|----------------------|-------|-------------|----------|---------|
| ि <u>企业信息</u> ^ | 基本信息電 | 审核    |          |              |     |                      |       |             |          | こ 刷新    |
| 基本信息审核          |       |       |          |              |     |                      |       |             |          |         |
| 企业信息查询列表        | 搜索    | 请输入企业 | 业名称或统一社会 | 言用 Q         |     |                      |       |             | 查询       | 重置      |
| 創料技信息年报 >       |       |       |          |              |     |                      |       |             |          |         |
| ◎ 申报事项 ×        |       |       |          |              |     |                      |       |             |          |         |
|                 | 序号    | 审核状态  | 企业名称     | 统一社会信<br>用代码 | 区县  | 两江新区/高<br>新区、经开<br>区 | 科研联系人 | 科研联系人<br>手机 | 提交时间     | 操作      |
|                 | 1     | 待审核   |          |              |     |                      |       |             |          | 查看      |
|                 | 共1    | 条     |          |              | < 1 | > 前往 1               | 页     |             |          | 10条/页 🗸 |

图 9

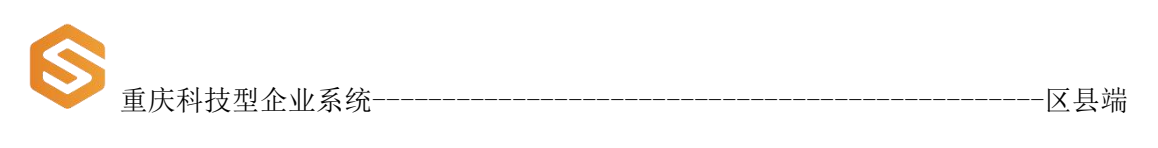

| ▶ 科技型企业系统 | Ð                 |           | <b>₽₽</b>   |
|-----------|-------------------|-----------|-------------|
| 的企业信息 个   | 基本信合的计            |           | 下一条审批意见审核   |
| 基本信息审核    | 审核                |           | ×           |
| 企业信息查询列表  | * 区县审核状态:         | 请选择区县审核状态 |             |
| 自科技信息年报 ~ |                   |           |             |
| ◎ 申报事项 ~  | (武)<br>(1)<br>(1) | 取消 确定     | 登记注册类型:     |
|           |                   |           |             |
|           | 区县:               | 两江新区:     | 国家级高新区或经开区: |
|           |                   |           |             |
|           | 市级高新区:            | 街道:       | 入驻众创空间或孵化器: |
|           | ×                 | ×         |             |
|           | 企业成立日期:           | 注册地址:     | 注册资金(万元):   |

#### 2.1.3. 查看企业基本信息

在页面列表操作列下点击"查看"按钮,进入企业基本信息详情 页面。(如下图所示)

| ▶ 科技型企业系统   | Ē                      | 系统消息 ♀                                          |
|-------------|------------------------|-------------------------------------------------|
| ▲ 企业信息 ^    | 基本信息审核                 | こ 刷新                                            |
| 基本信息审核      |                        |                                                 |
| 企业信息查询列表    | 搜索 请输入企业名称或统一社会信用 Q    | 查询 車覧                                           |
| 科技信息年报 ~    |                        |                                                 |
| ◎ 申报事项 ~    |                        |                                                 |
| □ 科企信息统计表 ~ | 序号 大态 企业名称 统一社会信用代码 区县 | 两江新<br>区/商新 科研联系 科研联系人手机 提交时间 操作<br>区、经开 人<br>区 |
|             | 1 頁 可                  | - 10 101111, 查看                                 |
|             | 2 夜                    | ·····································           |
|             | 4                      | þ                                               |
|             | 共2条 < 1 > 前往           | 1 页 10家页 ~                                      |

图 11

①查看审核意见:企业基本信息区县审核不通过,可点击页面右上角"审批意见"查看。(如下图所示)

| ▶ 科技型企业系统        | Ξ                 | ф <b>?</b> |
|------------------|-------------------|------------|
| 企业信息 ^<br>其本信自由格 | 基本信息详情 返回 上一条 下一条 | 审批意见 审核    |
| do tribución loc |                   |            |

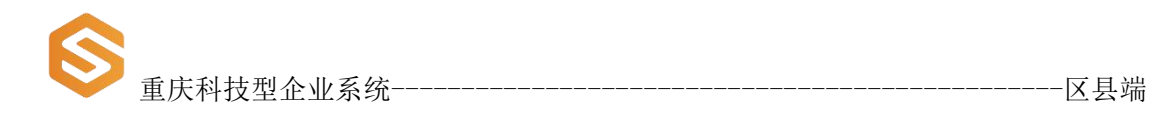

②基本信息翻页:点击页面右上角"上一页","下一页"按钮 可查看上一条或下一条企业基本信息,若翻页到最后一页将返回列表 页面。(如下图所示)

| E      |                            |
|--------|----------------------------|
| 基本信息详情 | 返回 上 <del>一条</del> 市批急见 市核 |
|        |                            |
| 图 13   |                            |

#### 2.2.企业信息查询列表

查询企业基本信息的审核状态及企业入库状态,按需可导出企业 基本信息电子表格。(如下图所示)

| ▶ 科技型企业系统 | Ð     |      |                       |        |      |      |                      |           |            |           |             |           |
|-----------|-------|------|-----------------------|--------|------|------|----------------------|-----------|------------|-----------|-------------|-----------|
|           | 企业信息查 | 询列表  |                       |        |      |      |                      |           |            | 1         | 导出Excel     | こ 刷新      |
| 基本信息审核    |       |      |                       |        |      |      |                      |           |            |           | -           |           |
| 企业信息查询列表  | 审核状态  | 请选择审 | 被状态                   | ~      | 入库状态 | 请选择入 | 库                    | ~         | 搜索         | 请输入企      | 业名称或统一社     | 土会信月 Q    |
| 自 科技信息年报  |       |      |                       |        |      |      |                      |           |            |           | 2550        | <b>TZ</b> |
| ◎ 申报事项 ~  |       |      |                       |        |      |      |                      |           |            |           | 日四          | #A        |
|           |       |      |                       |        |      |      |                      |           |            |           |             |           |
|           | 序号    | 企业名称 | 统一社会<br>信用代码          | 注册年月   | 入库时问 | 区县   | 两江新区/<br>高新区、<br>经开区 | 法定代表<br>人 | 法人联系<br>手机 | 科研联系<br>人 | 科研联系<br>人手机 | 操作        |
|           | 1     | 重庆云  | 915 <mark>0</mark> 01 | 2020-0 |      | 渝北区  | -                    | 梁超        |            |           |             | 查看        |
|           | 2     | 重庆法  | 915001                | 2019-0 |      | 渝北区  |                      | 江国东       | 184832     | 周朝宇       | 185238      | 查看        |
|           | 3     | 重庆正  | 915001                | 2020-0 |      | 渝北区  | -                    | 李丽娟       | 182234     | 李丽娟       | 182234      | 查看        |

图 14

#### 2.2.1. 企业基本信息查询

进入"企业查询列表"中按需选择审核状态或是否入库状态,点击"查询"按钮,列表根据查询条件展示查询信息。点击"重置"按

钮查询条件恢复默认值。(如图所示)

| ▶ 科技型企业系统  |                                                  |
|------------|--------------------------------------------------|
| ▶ 企业信息 ^   | 企业信息查询列表 StillExcel St 刷新                        |
| 基本信息审核     |                                                  |
| 企业信息查询列表   | ■検状态 请选择审核状态 ∨ 入库状态 请选择入库 ∨ 搜索 请输入企业名称或统一社会信用 Q. |
| 自 科技信息年报 ~ |                                                  |
| ◎ 申报事項     |                                                  |
|            |                                                  |

-区县端

图 15

#### 2.2.2. 导出企业信息查询列表

点击页面右上角"导出 Excel"按扭,默认导出所有企业基本信息列表。可带查询条件导出列表。选择查询"审核状态","入库状态"或搜索企业后点击"导出 Excel"按钮即可。(如图所示)

| ▶ 科技型企业系统 | Ð     |         |   |      |   | <b>₽</b>            |
|-----------|-------|---------|---|------|---|---------------------|
| ▲ 企业信息 ^  | 企业信息查 | 询列表     |   |      |   | 导tttExcel C 刷新      |
| 基本信息审核    |       |         |   |      |   | 1                   |
| 企业信息查询列表  | 审核状态  | 请选择审核状态 | ~ | 库状态是 | ~ | 搜索 请输入企业名称或统一社会信用 Q |
| 科技信息年报 ~  |       |         |   |      |   |                     |
| ◎ 申报事項 ~  |       |         |   |      |   |                     |
|           |       |         |   |      |   |                     |

#### 图 16

#### 2.2.3. 查看企业基本信息

在页面列表操作列下点击"查看"按钮,进入企业基本信息详情 页面。(如图所示)

| <b>③</b> 重庆科技                              | 型企业系  | 统        |      |      |     |                          |           |            |           |            | -区县端  |
|--------------------------------------------|-------|----------|------|------|-----|--------------------------|-----------|------------|-----------|------------|-------|
| ▶ 科技型企业系统                                  | Ð     |          |      |      |     |                          |           |            |           | 系统消息 斗     |       |
| <ul> <li>企业信息 へ</li> <li>基本信息审核</li> </ul> | 企业信息查 | 询列表      |      |      |     |                          |           |            |           | 导出Excel    | こ 刷新  |
| 企业信息查询列表<br>自 科技信息年报 ~                     | 审核状态  | 请选择审核状态  |      | 入库状态 | 訪选择 | 入库                       |           |            | 搜索 请      | 俞入企业名称或统一社 | 会信用 Q |
| ◎ 申报事项 ~                                   |       |          |      |      |     |                          |           |            |           | 查询         | 重置    |
| 由 科企信息统计表 ~                                |       |          |      |      |     |                          |           |            |           |            |       |
|                                            | 序号    | 统一社会信用代码 | 注册年月 | 入库时间 | 区县  | 两江新<br>区/高新<br>区、经开<br>区 | 法定代表<br>人 | 法人联系<br>手机 | 科研联系<br>人 | 科研联系人手机    | 操作    |
|                                            | 1     |          |      |      |     |                          | 100       |            | 10        | 10000      | 查看    |
|                                            | 2     |          |      |      |     |                          |           |            |           | 1000       | 查看    |
|                                            | 3     |          |      |      |     |                          | -         |            |           |            | 查看    |

```
图 17
```

①查看审核意见:企业基本信息区县审核意见,点击页面右上角 "审批意见"查看。(如下图所示)

| E     |     |       |        |        |     |         | À      | 0      |
|-------|-----|-------|--------|--------|-----|---------|--------|--------|
| 企业信息详 | 情   |       |        |        |     | 返回      | 上一条    | 条 审批意见 |
| 基本信息  | 曾用名 | 联系人信息 | 年报入库信息 | 知识价值信用 | 创新券 | 高成长科技企业 | 高企认定情况 | 变更记录   |

图 18

②基本信息翻页:点击页面右上角"上一页","下一页"按钮 可查看上一条或下一条企业基本信息,若翻页到最后一页将返回列表 页面。(如下图所示)

| ≣     |     |       |        |        |     |         | Ą               | 2      |
|-------|-----|-------|--------|--------|-----|---------|-----------------|--------|
| 企业信息详 | 主   |       |        |        |     | jed 📘   | 上 <del></del> 下 | 条 审批意见 |
| 基本信息  | 曾用名 | 联系人信息 | 年报入库信息 | 知识价值信用 | 创新券 | 高成长科技企业 | 高企认定情况          | 变更记录   |

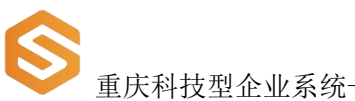

#### 科技型企业系统------区县端

# 3. 科技信息年报

点击左侧菜单栏"科技信息年报"展示"年报数据审核","年 报数据审核"栏目,进入页面可对年报审核,查询,查看审批意见, 导出 Excel 等操作。有权限限制。区县只能看到所属企业的科技信息 年报。

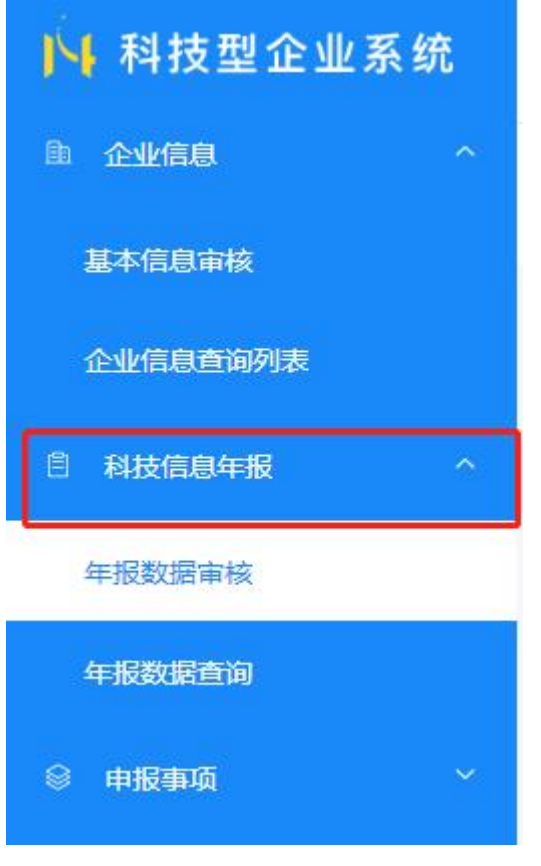

图 20

● 重庆科技型企业系统-

重庆科技型企业系统------区县端

#### 3.1.年报数据审核

#### 3.1.1. 审核年报数据

在"年报数据审核"页面,列表操作下点击"查看"按钮,进入 "年报数据审核"详情页面,点击页面右上角"审核"按钮,按需选 择审核通过与审核不通,点击"确定"按钮即可。(如下图所示)

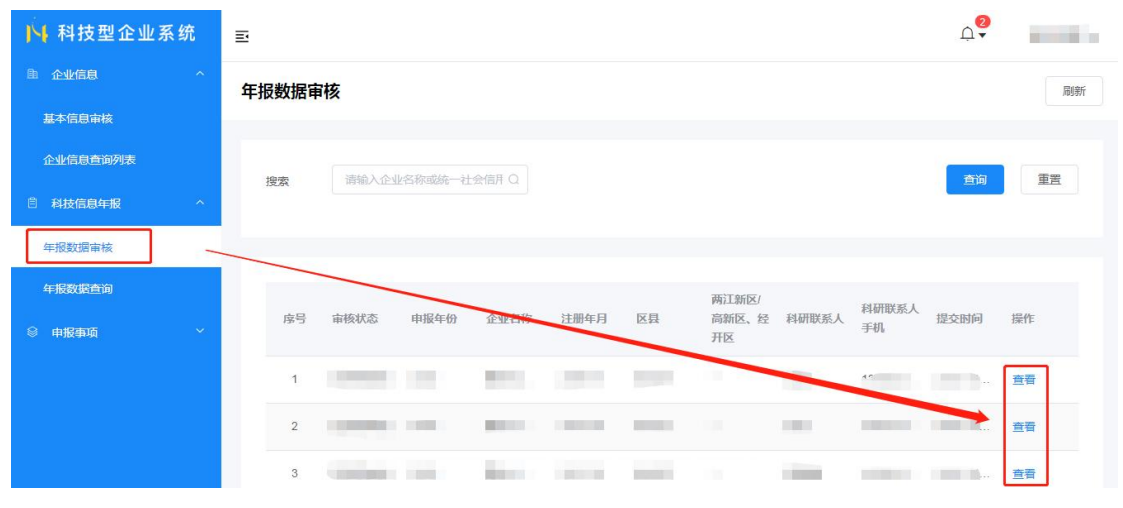

图 21

#### 3.1.2. 年报数据查询

在搜索框中模糊输入企业名称或统一社会信用代码后,点击"查 询"按钮列表展示搜索相关内容。点击"重置"按钮搜索状态侧恢复 默认值。(如图所示)

| F报数据审 | 軍核               |   | 刷射 |
|-------|------------------|---|----|
| 搜索    | 请输入企业名称或统一社会信用 Q | ] | 前置 |
|       |                  |   |    |

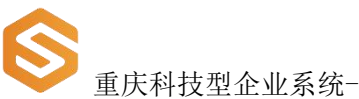

#### 重庆科技型企业系统------区县端

#### 3.1.3. 查看年报数据

进入"年报数据审核"页面,列表操作下点击"查看"按钮,进入"年报数据审核"详情页点击基本信息,经营概况,科技成果,主导或参与标准制定,人员状况,研发平台,挂牌上市,高企认定情况, 高新技术产品数标签页面可查看详细内容。(如图所示)

| ▶ 科技型企业系统 | Ð                              |                         | 0 → 渝北科委 →                   |  |  |  |
|-----------|--------------------------------|-------------------------|------------------------------|--|--|--|
| 11 企业信息 ^ | 年报数据审核                         | 返回                      | 上一页 下一页 审批意见 审核              |  |  |  |
| 基本信息审核    |                                |                         |                              |  |  |  |
| 企业信息查询列表  | < 基本信息 经营概况 科技成果               | 主导或参与标准制定 人员状况 研发平台     | 挂牌上市情况 高企认定情况 高新技> >         |  |  |  |
| 科技信息年报 ^  | 上一年度经营概况                       |                         |                              |  |  |  |
| 年报数据审核    |                                |                         |                              |  |  |  |
| 年报数据查询    | 资产合计(千元):                      | 营业收入(千元):               | 主营业务收入 ( 千元 ) :              |  |  |  |
| ◎ 申报事项 ~  |                                |                         |                              |  |  |  |
|           | 新产品(科技服务)销售收入(千元):             | 成本费用 (千元)①:             | 管理费用(千元):                    |  |  |  |
|           | 100000                         |                         |                              |  |  |  |
|           | 燃气费 (千元):                      | 水费 ( 千元 ) :             | 电费(千元):                      |  |  |  |
|           | 1001                           | 1000 C                  | 1 million                    |  |  |  |
| ◎ 申股事项 ~  | 新产品(科技服务)将售收入(千元):<br>加雪度(千元): | 成本费用 (千元)①:<br>水费 (千元): | 管理费用 ( 千元 ) :<br>电费 ( 千元 ) : |  |  |  |

图 23

①查看审核意见:年报数据信息区县审、市局核意见,点击页面 右上角"审批意见"查看。(如下图所示)

| <b>●</b> 重庆科技型 | <u>型企</u>  | 业系        | 统               |         |       |       |      |         |        |             | 0     | 区县端      |
|----------------|------------|-----------|-----------------|---------|-------|-------|------|---------|--------|-------------|-------|----------|
| ▶ 科技型企业系统      | E          |           |                 |         |       |       |      |         |        |             | Ū.    |          |
| ▲ 企业信息 ^       | 年报         | 数据审       | 液               |         |       |       |      |         |        |             |       | 刷新       |
| 基本信息审核         |            |           |                 |         |       |       |      |         |        |             |       |          |
| 企业信息查询列表       | 18         | 140       | 清输入企√           | /名称或统一计 | 会信用() |       |      |         |        |             | 音询    | 重苦       |
| 自 科技信息年报 ^     | 134        | 234       |                 |         |       |       |      |         |        |             |       |          |
| 年报数据审核         |            |           |                 |         |       |       |      |         |        |             |       |          |
| 年报数据查询         |            |           |                 |         |       |       |      | 莇汀新区/   |        |             |       |          |
| ◎ 申报事项 ~       |            | 序号        | 审核状态            | 申报年份    | 企业名称  | 注册年月  | 区县   | 高新区、经开区 | 科研联系人  | 科研联系人<br>手机 | 提交时间  | 操作       |
|                |            | 1         |                 |         |       |       |      |         |        |             |       | 查看       |
|                |            | 2         |                 |         |       |       |      |         |        |             |       | 查看       |
|                |            | 3         | -               | -       | 2     | -     | -    |         | -      | -           |       | 查看       |
| 图 24           |            |           |                 |         |       |       |      |         |        |             |       |          |
| ▶ 科技型企业系统      | ≣          |           |                 |         |       |       |      |         |        | 系约          | 湖息 ♀  | (magine) |
| ① 企业信息 ^       | <b>年</b> 5 | 影物探       | ¥悟              |         |       |       |      |         | 饭回     | 上—而         | 下—西   | 宙批音用     |
| 基本信息审核         | -+11       | , 27 11 A | тн <del>э</del> |         |       |       |      |         | ACC    | - *         |       |          |
| 企业信息查询列表       | ž          | 基本信息      | 经营概况            | 科技成果    | 主导或参与 | 可标准制定 | 人员状况 | 研发平台    | 挂牌上市情况 | 高企认定性       | 青况 高新 | 技术产品数    |

②翻页查看年报数据信息:点击页面右上角"上一页","下一 页"按钮可查看上一条或下一条企业基本信息。(如下图所示)

| ▶ 科技型企业系统  | ≣     |      |      |           |      |      |        | 系统消息   | ¢ <b>2</b> |      |
|------------|-------|------|------|-----------|------|------|--------|--------|------------|------|
| 臣 企业信息 ^   | 年报数据详 | 情    |      |           |      |      | 返回     | 上一页    | 下一页        | 审批意见 |
| 基本信息审核     | -     |      |      |           |      |      |        |        |            |      |
| 企业信息查询列表   | 基本信息  | 经营概况 | 科技成果 | 主导或参与标准制定 | 人员状况 | 研发平台 | 挂牌上市情况 | 高企认定情况 | 高新技术产品     | 遗数   |
| ◎ 科技信息年报 ^ |       |      |      |           |      |      |        |        |            |      |
| 图 26       |       |      |      |           |      |      |        |        |            |      |

#### 3.2.年报数据查询

根据企业的年报审核状态,年份,搜索来查询年报数据

#### 3.2.1. 年报数据查询

在"年报数据查询"页面中按需选择"审核状态"、"年报"、 "搜索"等查询条件后,点击"查询"按钮,列表根据查询条件相关

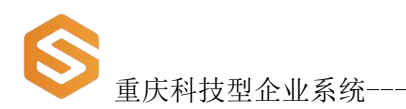

--区县端

查询信息。点击"重置"按钮查询条件恢复默认值。(如图所示)

| ▶ 科技型企业系统   | Ð                      | 系统消息 ♀♀                                 |
|-------------|------------------------|-----------------------------------------|
| ▲ 企业信息 ~    | 年报数据查询                 | 导HiExcel 网折                             |
| 自 科技信息年报    |                        |                                         |
| 年报数据审核      | 审核状态 区县待审核 ~ 年份 目 請选問  | ¥年份 搜索 请输入企业名称或统一社会信用 Q                 |
| 年报数据查询      |                        |                                         |
| ◎ 申报事项 ~    |                        |                                         |
| 自 科企信息统计表 ~ |                        |                                         |
|             | 序号 审核状态 申报年份 企业名称 注册年月 | 两江                                      |
|             | 1 区县待                  | 100 100 100 100 100 100 100 100 100 100 |
|             | 2 区县特                  | ±6                                      |
|             | 3 区县待                  | · 查看                                    |

图 27

#### 3.2.2. 导出年报数据列表

点击页面右上角"导出 Excel"按扭,默认导出所有年报数据信息列表。可带查询条件导出列表。按需选择查询"审核状态","年份"或搜索企业后点击"导出 Excel"按钮即可。(如图所示)

| ▶ 科技型企业系统   | E                                                                                           | 系统消息 ↓                          |
|-------------|---------------------------------------------------------------------------------------------|---------------------------------|
| □ 企业信息 ~    | 年报数据查询                                                                                      | 导出Excel 刷新                      |
| 首 科技信息年报 ^  |                                                                                             |                                 |
| 年报数据审核      | 审核状态 区夏特审核 マ 年份 目 遠远遅年份                                                                     | 搜索 请输入企业名称或统一社会信用(Q             |
| 年报数据查询      |                                                                                             | <b>直询</b>                       |
| ◎ 申报事项 ~    |                                                                                             |                                 |
| □ 科企信息统计表 ~ |                                                                                             |                                 |
|             | 序号         审核状态         申报年份         企业名称         注册年月         区昌         区,落新         区,络开 | 科研联系 科研联系人手机 提交时间 操作 人          |
|             | 1 区县待                                                                                       | 11111 111111 11111. 查看          |
|             | 2 区县待                                                                                       | 1998日 - 1999日1991日 - 1999日 - 西看 |
|             | 3 区县待                                                                                       | つ 直看                            |

#### ------区县端

#### 3.2.3. 查看年报数据信息

在页面列表操作列下点击"查看"按钮,进入年报数据详情页面。

| ▶ 科技型企业系统                                         | Ð     |      |      |         |        |    |                          |           | 系统消息    | . ¢ <b>?</b> |       |
|---------------------------------------------------|-------|------|------|---------|--------|----|--------------------------|-----------|---------|--------------|-------|
| ▲ 企业信息 ^                                          | 年报数据查 | 询    |      |         |        |    |                          |           | 1       | 导出Excel      | 刷涂    |
| 基本信息审核                                            |       |      |      |         |        |    |                          |           |         |              |       |
| 企业信息里面列表                                          | 审核状态  | 区县待审 | 液    | ~    年份 | □ 请选择4 | 份  |                          | 搜索        | 请输入企业名利 | 和或统一社会       | e信用(Q |
| 年报数据审核                                            |       |      |      |         |        |    |                          |           |         | 查询           | 重置    |
| 年报数据查询                                            |       |      |      |         |        |    |                          |           |         |              |       |
| <ul> <li>○ 中級事項 ~</li> <li>□ 科企信息统计表 ~</li> </ul> | 序号    | 审核状态 | 申报年份 | 企业名称    | 注册年月   | 区县 | 两江新<br>区/高新<br>区、经开<br>区 | 科研联系<br>人 | 科研联系人手机 | 提交时间         | 操作    |
|                                                   | 1     | 区县待  |      |         |        |    |                          |           |         |              | 查看    |
|                                                   | 2     | 区县待  | -    |         |        |    |                          | 1000      |         | -            | 查看    |
|                                                   | 3     | 区县待  |      |         |        |    |                          |           |         |              | 查看    |

图 28

①查看审核意见:年报数据信息区县或市局审核意见,点击页面 右上角"审批意见"查看。(如下图所示)

| ▶ 科技型企业系统 | Ð     |           |           |                 |        |       |             | 系统消息             | , ¢ <b>?</b> |      |
|-----------|-------|-----------|-----------|-----------------|--------|-------|-------------|------------------|--------------|------|
|           | 年报数据详 | 情         |           |                 |        |       | 返回          | 上一页              | 下一页          | 审批意见 |
| 金平信息查询列表  | 基本信白  | 经营御口      | 利枯成甲      | 主导动参与标准制定       | 人品化况   | 研发平台  | 挂牌上市情况      | <b>百</b> 众() 定標項 | 真新技术产品       | **   |
|           |       | ST 111600 | P+1X440+C | T.4388-2404Embr | / duni | WIXTO | 1714-T-DIHW | BIEKVEIH         |              | ××   |

图 29

②翻页查看年报数据信息:点击页面右上角"上一页","下一页"按钮可查看上一条或下一条企业基本信息。(如下图所示)

| ▶ 科技型企业系统  | E     |      |      |           |      |      |        | 系统消息   | Å.<br>Å | -    |
|------------|-------|------|------|-----------|------|------|--------|--------|---------|------|
| ▲ 企业信息 ^   | 年报数据详 | 情    |      |           |      |      | 返回     | 上一页    | 下一页     | 审批意见 |
| 基本信息审核     |       |      |      |           |      |      |        |        |         |      |
| 企业信息查询列表   | 基本信息  | 经营概况 | 科技成果 | 主导或参与标准制定 | 人员状况 | 研发平台 | 挂牌上市情况 | 高企认定情况 | 高新技术    | 产品数  |
| ◎ 科技信息年报 ^ |       |      |      |           |      |      |        |        |         |      |

图 30

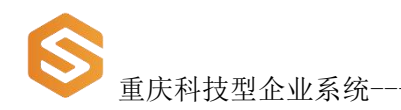

# 4. 申报事项

点击左侧栏目"申报事项"展示"知识价值信用评级列表"、"科 技创新券申领统计表"、"科技创新券情况统计表"子栏目,点击相 应按钮进入页面。

----区县端

#### 4.1. 知识价值信用评级列表

点击"知识价值信用评级列表"查看所属企业的"知识价值信用 评级"信息,可做"查询","导出 Execl"操作。(如图所示)

| ▶ 科技型企业系统   | Ð                       |       |      |                      |                                                                                                    |                                                                                                    | 系             | 統消息 ♀♀       | (inspector) |
|-------------|-------------------------|-------|------|----------------------|----------------------------------------------------------------------------------------------------|----------------------------------------------------------------------------------------------------|---------------|--------------|-------------|
| 自 企业信息 ~    | 知识价值信                   | 用评级列表 | ŧ    |                      |                                                                                                    |                                                                                                    |               | SHE          | xcel 刷新     |
| 自科技信息年报 ~   | CSN2 960 00100A - 50004 |       |      |                      |                                                                                                    |                                                                                                    |               |              |             |
| ◎ 申报事项 ^    | 信用等级                    | 请选择信用 | 博级   |                      | 年份 間 请选择年份                                                                                                    | 括                                                                                                    | <b>陳</b> 请输入: | 企业名称或统一      | 社会信用fQ      |
| 知识价值信用评级列表  |                         |       |      |                      |                                                                                                    |                                                                                                    |               | ,            | 重置          |
| 科技创新券中领统计表  | _                       |       |      |                      |                                                                                                    |                                                                                                    |               |              |             |
| 科技创新券情况统计表  | 1.0                     |       |      |                      |                                                                                                    |                                                                                                    |               |              |             |
| ● 科企信息统计表 ~ | 序号                      | 年份    | 区县   | 两江新区/<br>高新区、经<br>开区 | 企业名称                                                                                                    | 统一社会信用代码                                                                                                    | 信用等级          | 授信额度<br>(万元) | 是否有效高<br>企  |
|             | 1                       | 2021  |      |                      |                                                                                                    |                                                                                                    |               |              | 0           |
|             | 2                       | 2021  |      |                      | the state of the state                                                                                                    |                                                                                                    |               |              |             |
|             | 3                       | 2021  | 1000 |                      | -                                                                                                    |                                                                                                    | 101           | 100          | - E         |
|             | 4                       | 2021  |      |                      | and a second second                                                                                                    |                                                                                                    |               | 100          |             |
|             | 5                       | 2021  |      |                      | and the second second se | Concernance of the local division of the local division of the loc |               | 100          | -           |

图 31

#### 4.1.1. 知识价值信用评级列表查询

在"知识价值信用评级列表"页面中按需选择"信用等级"、"年份"、"区县"、等查询条件后,点击"查询"按钮即可。在搜索框 中模糊输入企业名称或统一社会信用代码后,点击"查询"按钮列表 重庆科技型企业系统

展示搜索相关内容。点击"重置"按钮查询条件恢复默认值。(如图

#### 所示)

| ▶ 科技型企业系统  | ≣   |      |       |        |                      |            |          | 系             | 統消息 ♀        |            |
|------------|-----|------|-------|--------|----------------------|------------|----------|---------------|--------------|------------|
| 鱼 企业信息 ~   | 知识价 | 值信用  | 评级列表  | i      |                      |            |          |               | 导出国          | xcel 刷新    |
| 科技信息年报 ~   |     |      |       |        |                      |            |          |               |              |            |
| ◎ 申报事项 ^   | 信用  | 等级   | 请选择信用 | 等级     | ~                    | 年份 茴 请选择年份 | B        | <b>」</b> 请输入: | 企业名称或统一      | 社会信用f Q    |
| 知识价值信用评级列表 |     |      |       |        |                      |            |          |               | 查询           | 面置         |
| 科技创新券申领统计表 |     |      |       |        |                      |            |          |               |              |            |
| 科技创新券情况统计表 |     |      |       |        |                      |            |          |               |              |            |
| A企信息统计表 ~  | P   | 9号 白 | 甲份    | 区县     | 两江新区/<br>高新区、经<br>开区 | 企业名称       | 统一社会信用代码 | 信用等级          | 授信额度<br>(万元) | 是否有效高<br>企 |
|            |     | 1 2  | 2021  | i nime |                      |            | -        |               |              |            |
|            |     | 2 2  | 021   |        |                      |            |          |               | =            |            |
|            |     | 3 2  | 2021  |        |                      |            |          |               |              |            |
|            |     | 4 2  | 021   | 10000  |                      |            |          |               | -            |            |

图 32

#### 4.1.2. 导出知识价值信用评级列表

点击页面右上角"导出 Excel"按扭,默认导出页面中所有"知 识价值信用评级"列表。可带查询条件导出列表。按需选择查询"审 核状态","年份"或搜索企业后点击"导出 Excel"按钮即可。(如 图所示)

| ▶ 科技型企业系统  | ť | E     |      |       |        |      |          | 系      | 统消息 ♀        | 万州科        |
|------------|---|-------|------|-------|--------|------|----------|--------|--------------|------------|
| ① 企业信息     | ~ | 知识价值信 | 宇宙评级 | 列表    |        |      |          |        | 933F         | ixcel @    |
| 科技信息年报     | ~ |       |      |       |        |      |          |        |              |            |
| ◎ 申报事项     | ~ | 信用等级  | A    |       | ~      | 年份   |          | 搜索 请输入 | 企业名称或统一      | 社会信用f Q    |
| 知识价值信用评级列表 |   |       |      |       |        |      |          |        | 查询           | 重置         |
| 科技创新券中领统计表 |   |       |      |       |        |      |          |        |              |            |
| 科技创新芬情况统计表 |   |       |      |       | 西行 新屋/ |      |          |        |              |            |
| 副 科企信息统计表  | * | 序号    | 年份   | 区县    | 高新区、经  | 企业名称 | 统一社会信用代码 | 信用等级   | 授信颜度<br>(万元) | 是否有效高<br>企 |
|            |   | 1     | 2021 | 0.000 |        |      |          | A      |              |            |
|            |   | 2     | 2020 |       |        |      |          | A      |              |            |
|            |   | 3     | 2020 |       |        |      |          | A      |              | -          |
|            |   | 4     | 2020 |       |        | -    |          | А      |              |            |

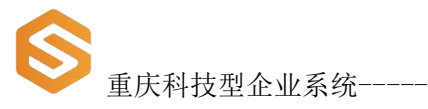

#### 4.2.科技创新券申领统计表

点击"科技创新券申领统计表"按钮查看,所属企业创新券申领 信息,分别按创新券类型、企业规模类型、产业类型、高新技术领域 划分统计,点击标签进入相关页面。可做"查询","导出 Execl" 操作。(如图所示)

| ▶ 科技型企业系统   | Ē                |                 | 系统消     | 息 Q♥         |
|-------------|------------------|-----------------|---------|--------------|
| ▲ 企业信息 ~    | 科技创新券申领统计表       |                 |         | 导出Excel 刷新   |
| 首 科技信息年报    |                  |                 |         |              |
| ◎ 中报事项 ^    | 按创新券类型分 按企业规模类型分 | 按产业类型分 按高新技术领域分 | 2020    | <b>拉狗 里置</b> |
| 知识价值信用评级列表  |                  |                 |         |              |
| 科技创新券申领统计表  | 序号 创新券类型         | 券数 (张)          | 金額 (万元) |              |
|             | 1                |                 |         |              |
| 科技创新券情况统计表  | 合计               |                 | 1000    |              |
| 自 科企信息统计表 ~ | 共0条              | < 1 > 前往 1      | 页       | 10条/页 ~      |
|             |                  |                 |         |              |
|             |                  |                 |         |              |
|             |                  |                 |         |              |
|             |                  |                 |         |              |

图 34

#### 4.2.1. 科技创新券申领统计表查询

在"科技创新券申领统计表"页面中选择"年份",点击"查询" 按钮即可,查询功能为全局操作。(如图所示)

| ┥ 科技型企业系统  | E       |          |          |            |         | 系统消息 ♀  |        |
|------------|---------|----------|----------|------------|---------|---------|--------|
| 企业信息 ~     | 科技创新券申领 | 统计表      |          |            |         | 导出Excel | 刷      |
| 科技信息年报 ~   |         |          |          |            |         |         |        |
| 申报事项 ^     | 按创新券类型分 | 按企业规模类型分 | 按产业类型分 按 | 高新技术领域分    | 2020    | 查询      | 重置     |
| 知识价值信用评级列表 |         |          |          |            |         |         |        |
| 科技创新券申领统计表 | 序号 创新   | 学类型      | 券数 (3    | 长)         | 金额 (万元) |         |        |
| 科技创新券情况统计表 | 1 🧰     |          |          |            |         |         |        |
| 科企信息统计表 >  | 合计      |          |          |            |         |         |        |
|            | 井口茶     |          | 7        | 1 ) Bhźt 1 | T       | 1       | 0条/而 🗸 |

#### 4.2.2. 导出科技创新券申领统计表

点击页面右上角"导出 Excel"按扭,默认导出当前页面中所有 科技创新券申领统计表。可带查询条件导出列表。按需选择查询"年 份"后查询,点击"导出 Excel"按钮即可。(如图所示)

| ▶ 科技型企业系统                               | Ē                |                 | 系统》     | j息 Q ▼       |
|-----------------------------------------|------------------|-----------------|---------|--------------|
| ■ 企业信息 ~ ~                              | 科技创新券申领统计表       |                 |         | 导出Excel 刷新   |
| Att Att Att Att Att Att Att Att Att Att |                  |                 |         |              |
| ◎ 申报事项 ^                                | 按创新券类型分 按企业规模类型分 | 按产业类型分 按高新技术领域分 |         | <b>查询</b> 重置 |
| 知识价值信用评级列表                              |                  |                 |         |              |
| 科技创新券申领统计表                              | 序号 创新券类型         | 券数 (张)          | 金額 (万元) |              |
| 科技创新券情况统计表                              | 1                |                 |         |              |
|                                         | 合计               |                 |         |              |
|                                         | 共0条              | < 1 > 前往 1      | Φ       | 10条/页 ~      |

图 36

#### 4.3.科技创新券情况统计表

点击"科技创新券情况统计表"按钮,查看所属企业创新券情况

信息,可做"查询","导出 Execl"操作。(如图所示)

| ▶ 科技型企业系统   | Ð       |                    |          |          |       | 系统消息 | Q <b>2</b>     |
|-------------|---------|--------------------|----------|----------|-------|------|----------------|
| ▲ 企业信息 ~    | 科技创新券情》 | 况统计表               |          |          |       | 98   | 出Excel C 刷新    |
| 自 科技信息年报 ~  | -       |                    |          |          |       |      |                |
| ◎ 中报事项 ^    | 搜索      | 请输入企业名称或统一社会信用(Q   | 年份 🗐 202 | 0        |       |      | 查询 重置          |
| 知识价值信用评级列表  |         |                    |          |          |       |      |                |
| 科技创新券中领统计表  |         |                    |          |          |       |      |                |
| 科技创新券情况统计表  | 序号 区    | 县 两江新区/高新<br>区、经开区 | 企业名称     | 统一社会信用代码 | 创新券类型 | 券号   | 申领创新券数量<br>(张) |
| 由 科企信息统计表 ~ | 1       |                    |          |          |       |      |                |
|             | 2       |                    | -        | ^        |       |      |                |
|             | 3       | -                  |          |          |       |      |                |
|             | 4       | -                  |          |          |       |      |                |
|             | 5       | -                  | -        |          |       |      |                |
|             | 6       | -                  |          |          |       |      |                |

图 37

#### 4.3.1. 科技创新券申领统计表查询

在"科技创新券情况统计表"页面中选择"年份"或输入企业名称、统一社会信用代码等关键字条件,点击"查询"按钮即可。(如 图所示)

| ▶ 科技型企业系统   | Ð     |        |                  |         |          |        | 系统消息 | μ Ω <b>2</b>   |
|-------------|-------|--------|------------------|---------|----------|--------|------|----------------|
| La 企业信息 ~   | 科技创新新 | 传情况统计表 | ł                |         |          |        |      | 导出Excel C 刷    |
| 自 科技信息年报 ~  |       |        |                  |         |          |        |      | , <u> </u>     |
| ◎ 申报事项 ^    | 搜索    | 请输入企业  | 名称或统一社会信用(Q      | 年份 🛅 20 | 20       |        |      | <b>査询</b> 重置   |
| 知识价值信用评级列表  |       |        |                  |         |          |        | L    |                |
| 科技创新券中领统计表  |       |        |                  |         |          |        |      |                |
| 科技创新券情况统计表  | 序号    | 区县     | 两江新区/高新<br>区、经开区 | 企业名称    | 统一社会信用代码 | 创新券类型  | 券号   | 申领创新券数量<br>(张) |
| ● 科企信息统计表 ~ | 1     |        | а.<br>С          |         |          | 1000   |      |                |
|             | 2     |        | -                |         |          |        |      |                |
|             | 3     |        | -                | -       |          |        |      |                |
|             | 4     |        |                  |         |          |        |      |                |
|             | 5     |        |                  |         | -        | - Cr F |      |                |
|             | 6     |        | -                |         |          |        |      |                |

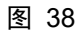

#### 4.3.2. 导出科技创新券情况统计表

点击页面右上角"导出 Excel"按扭,默认导出当前页面中所有 科技创新券情况统计表。可带查询条件导出列表。按需选择查询"年 份"后查询,点击"导出 Excel"按钮即可。(如图所示)

| ▶ 科技型企业系统   | Ð     |           |              |         |          |       | 系统消   | 息 凢▼    | 万州科委 ▼ |
|-------------|-------|-----------|--------------|---------|----------|-------|-------|---------|--------|
| ■ 企业信息 ~    | 科技创新教 | 情况统计      | 表            |         |          |       |       | 导出Excel | こ 刷新   |
| 自 科技信息年报 ~  |       |           |              |         |          |       |       |         | _      |
| ◎ 中报事项 ^    | 搜索    | 请输入企      | 业名称或统一社会信用fQ | 年份 🗎 20 | 020      |       | Γ     | 查询      | 重置     |
| 知识价值信用评级列表  |       |           |              |         |          |       | L     |         |        |
| 科技创新券中领统计表  |       |           |              |         |          |       |       |         |        |
| 科技创新券情况统计表  | 序号    | 区县        | 两江新区/高新      | 企业名称    | 统一社会信用代码 | 创新券类型 | 券号    | 申领创新    | 券数量    |
| 由 科企信息统计表 ~ | 1     |           |              |         |          |       |       | (342)   |        |
|             | 2     |           |              |         |          |       |       |         |        |
|             | 3     |           |              |         |          |       |       |         |        |
|             | 4     | -a 1119-5 |              |         |          |       |       |         |        |
|             | 5     | 2000      |              |         |          |       |       |         |        |
|             | 6     | 100       |              |         |          |       | 1.000 |         |        |

图 39

# 5. 科企信息统计表

点击左侧栏目"科企信息统计表"展示"培育进度统计表"、"区 县入库企业情况统计表"、"区县科技型企业年报统计表"、"全市 概况图"子栏目,点击相应按钮进入页面。(如图所示)

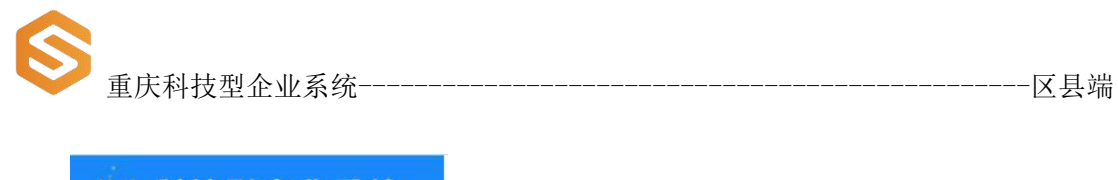

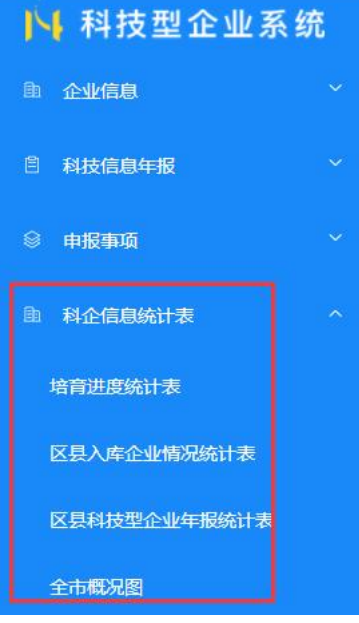

#### 5.1. 培育进度统计表

点击"培育进度统计表"按钮查看所属企业的培育进度统计表, 可做"查询","导出 Execl"操作。(如图所示)

| ▶ 科技型企业系统    | E                                      | 系统消息 ♀                                                             |
|--------------|----------------------------------------|--------------------------------------------------------------------|
| ▲ 企业信息 ~     | 培育进度统计表                                | S⊞Excel                                                            |
| 創料技信息年报 ~    |                                        |                                                                    |
| ◎ 申报事项 ^     | 月份 🗐 2021-06                           | 重適 重置                                                              |
| 知识价值信用评级列表   |                                        |                                                                    |
| 科技创新券申领统计表   |                                        |                                                                    |
| 科技创新券情况统计表   | 序号 入库科技型企业 当年年报填报累 月底入库企<br>累计总款 计数 偿款 | 土生新 当年入库企业新 全年入库企业目 全年入库企业目 科创板企业累计 高成长科技企业     借款 标款 标高成率(%) 数 总数 |
| ● 科企信息统计表 ^  | 1                                      |                                                                    |
| 培育进度统计表      |                                        |                                                                    |
| 区县入库企业情况统计表  |                                        |                                                                    |
| 区县科技型企业年报统计表 |                                        |                                                                    |
| 全市概況图        |                                        |                                                                    |
|              |                                        |                                                                    |

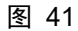

#### 5.1.1. 培育进度统计表查询

页面中选择"月份"条件,点击"查询"按钮即可。(如图所示)

-----区县端

| ▶ 科技型企业系统    | ≣  |             |             |         |         |         |         |                 | 系统消息 🗅  | 2       |
|--------------|----|-------------|-------------|---------|---------|---------|---------|-----------------|---------|---------|
| ▲ 企业信息 ~     | 培育 | <b>街进度统</b> | 动表          |         |         |         |         |                 |         | 导出Excel |
| A技信息年报 ~     |    |             |             |         |         |         |         |                 |         |         |
| ◎ 申报事项 ^     |    | 目份          | 2021-06     |         |         |         |         |                 | → 2     | 洵 重置    |
| 知识价值信用评级列表   | 1  |             | 4           |         |         |         |         |                 |         |         |
| 科技创新券中领统计表   |    |             |             |         |         |         |         |                 |         |         |
| 科技创新券情况统计表   |    | 序号          | 入库科技型企业     | 当年年报填报累 | 月底入库企业新 | 当年入库企业新 | 全年入库企业目 | 全年入库企业目         | 科创板企业累计 | 高成长科技企业 |
| 由 科企信息统计表 ^  |    | 1           | 3511 125303 | 11 83   | XREA    | AD SX   | TUNEX   | f0/30126-f( /0) | 22      | 2.2.2.X |
| 培育进度统计表      |    |             |             |         |         |         |         |                 |         |         |
| 区县入库企业情况统计表  |    |             |             |         |         |         |         |                 |         |         |
| 区具科技型企业年报统计表 |    |             |             |         |         |         |         |                 |         |         |
| 全市概况图        |    |             |             |         |         |         |         |                 |         |         |

图 42

### 5.1.2. 培育进度统计表导出

页面右上角点击"导出 Excel"按钮即可。可带查询条件导出。 (如图所示)

| ▶ 科技型企业系统    | E    |                 |               |               |               |               |                    | 系统消息         | 2             |
|--------------|------|-----------------|---------------|---------------|---------------|---------------|--------------------|--------------|---------------|
| ▲ 企业信息 ~     | 培育进度 | 统计表             |               |               |               |               |                    |              | 导出Excel       |
| 自 科技信息年报 ~   |      |                 |               |               |               |               |                    |              |               |
| ◎ 申报事项 ^     | 月份   | 2021-06         |               |               |               |               |                    | Ē            | 洵重置           |
| 知识价值信用评级列表   |      |                 |               |               |               |               |                    |              |               |
| 科技创新券中领统计表   |      |                 |               |               |               |               |                    |              |               |
| 科技创新券情况统计表   | 序号   | 入库科技型企业<br>累计总数 | 当年年报填报累<br>计数 | 月底入库企业新<br>增数 | 当年入库企业新<br>增数 | 全年入库企业目<br>标数 | 全年入库企业目<br>标完成率(%) | 科创板企业累计<br>数 | 高成长科技企业<br>总数 |
| ① 科企信息统计表 ^  | 1    |                 |               |               |               |               |                    |              |               |
| 培育进度统计表      |      |                 |               |               |               |               |                    |              |               |
| 区县入库企业情况统计表  |      |                 |               |               |               |               |                    |              |               |
| 区县科技型企业年报统计表 |      |                 |               |               |               |               |                    |              |               |
| 全市概况图        |      |                 |               |               |               |               |                    |              |               |
|              |      |                 |               |               |               |               |                    |              |               |
| 图 43         | -    |                 |               |               |               |               |                    |              |               |

#### 5.2. 区县入库企业情况统计表

点击"区县入库企业情况统计表"按钮查看所属企业的入库情况 统计,分别以"年报数量"、"企业规模"、"产业类别"、"高新 技术领域"统计,点击相应标签进入页面。可做"查询","导出 Execl"操作。(如图所示)

-----区县端

| ▶ 科技型企业系统    | E                  |               |                  | 系统消息 ♀        |
|--------------|--------------------|---------------|------------------|---------------|
| ▲ 企业信息 ~     | 区县入库企业情况统计表        |               |                  | 导出Excel       |
| A技信息年报 ~     |                    |               |                  |               |
| ◎ 申报事项 ^     | 年报数量 企业规模 产业类别 得   | 高新技术领域        | iiii 2020        | <b>查询</b> 重置  |
| 知识价值信用评级列表   |                    |               |                  |               |
| 科技创新券申领统计表   | 序号 区县 两江新区/高<br>开区 | 」新区、经注册企业数(家) | 入库科企数(家) 年报科企数(副 | 家) 规上工业企业 (家) |
| 科技创新券情况统计表   | 1                  |               |                  |               |
| A 科企信息统计表 ^  | 2 合计               |               |                  |               |
| 培育进度统计表      | 共2条                | < 1 >         | 前往 1 页           | 10条/页 ~       |
| 区县入库企业情况统计表  |                    |               |                  |               |
| 区县科技型企业年报统计表 |                    |               |                  |               |
| 全市概况图        |                    |               |                  |               |

#### 5.2.1. 区县入库企业情况统计表查询

在页面中选择"年份",点击"查询"按钮即可,查询功能为全 局操作。(如图所示)

| <b>●</b> 重庆科技型 | 型企业系统       |                  |           |           |           | <u>X</u>  | 县端     |
|----------------|-------------|------------------|-----------|-----------|-----------|-----------|--------|
| ▶ 科技型企业系统      | E           |                  |           |           | 系统        | 18. ♀▼    |        |
| ▲ 企业信息 ~       | 区县入库企业情况统计表 |                  |           |           |           | 5         | HExcel |
| ◎ 科技信息年报 ~     |             |                  |           |           |           |           |        |
| ◎ 申报事项 ^       | 年报数量 企业规模   | 产业类别 高新技术领域      | 或         | iii 2020  |           | 直询 III    | m      |
| 知识价值信用评级列表     |             |                  |           |           |           |           |        |
| 科技创新券申领统计表     | 序号 区县       | 两江新区/高新区、经<br>开区 | 注册企业数 (家) | 入库科企数 (家) | 年报科企数 (家) | 规上工业企业(家) |        |
| 科技创新券情况统计表     | 1           |                  |           |           |           |           |        |
| 由 科企信息统计表 ^    | 2 合计        | -                |           |           |           | 10        |        |
| 培育进度统计表        | 共2条         |                  | < 1 >     | 前往 1 页    |           | 10条/页     |        |
| 区县入库企业情况统计表    |             |                  |           |           |           |           |        |
| 区县科技型企业年报统计表   |             |                  |           |           |           |           |        |
| 全市概況图          |             |                  |           |           |           |           |        |
| 图 44           |             |                  |           |           |           |           |        |

#### 5.2.2. 区县入库企业情况统计表导出

页面右上角点击"导出 Excel"按钮即可,只导出当前页面统计表。可带查询条件导出。(如图所示)

| ▶ 科技型企业系统    | Ð           |                  |           |               | 系统        | 消息 ♀         |
|--------------|-------------|------------------|-----------|---------------|-----------|--------------|
| ▲ 企业信息 ~     | 区县入库企业情况统计表 |                  |           |               |           | 导出Excel      |
| A技信息年报 ~     |             |                  |           |               |           |              |
| ◎ 申报事项 ^     | 年报数量 企业规模   | 产业类别 高新技术领域      | ŝ         | <b>=</b> 2020 |           | <b>直询</b> 重置 |
| 知识价值信用评级列表   |             |                  |           |               |           |              |
| 科技创新券申领统计表   | 序号 区县       | 两江新区/高新区、经<br>开区 | 注册企业数 (家) | 入库科企数 (家)     | 年报科企数 (家) | 规上工业企业 (家)   |
| 科技创新券情况统计表   | 1           |                  |           |               |           |              |
| 自 科企信息统计表 ^  | 2           |                  |           |               |           |              |
| 培育进度统计表      | 共2条         |                  | < 1 >     | 前往 1 页        |           | 10条/页 ~      |
| 区县入库企业情况统计表  |             |                  |           |               |           |              |
| 区县科技型企业年报统计表 |             |                  |           |               |           |              |
| 全市概況图        |             |                  |           |               |           |              |
|              |             |                  |           |               |           |              |

#### 图 45

#### 5.3. 区县科技型企业年报统计表

点击"区县科技型企业年报统计表"按钮查看所属企业的年报统

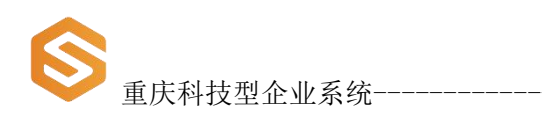

计,分别以"经营概况"、"人员和研发平台概况"、"科技成果概况"统计,点击相应标签进入页面。可做"查询","导出 Execl"操作。(如图所示)

-----区县端

| ▶ 科技型企业系统    | E                        |                 | 系统消息 ♀                 |         |
|--------------|--------------------------|-----------------|------------------------|---------|
| □ 企业信息 ~     | 区县科技型企业年报统计表             |                 |                        | 导出Excel |
| 自 科技信息年报 ~   |                          |                 |                        |         |
| ◎ 中报事项 ^     | 经营概况 人员和研发平台概况 科技成果概况    | 2               | 🗎 2020 🏾 🎽             | 重置      |
| 知识价值信用评级列表   |                          |                 |                        |         |
| 科技创新券中领统计表   | 两江新<br>序号 区/高新 资产合计 (干元) | 营业收入(干元) 主营业务收入 | (干元) 新产品(科技服务)销售收入(干元) | 成本费用 (刊 |
| 科技创新券情况统计表   | 12. 527T                 |                 |                        |         |
| A 科企信息统计表 ^  | 1 COMPANY INCOME         |                 |                        | 0       |
| 培育进度统计表      | 2                        |                 |                        | 0       |
| 区县入库企业情况统计表  |                          |                 |                        |         |
| 区县科技型企业年报统计表 | 共2条                      | < 1 > 前往 1 页    |                        | 10条/页 ~ |
| 全市概况图        |                          |                 |                        |         |
|              |                          |                 |                        |         |

图 46

### 5.3.1. 区县入库企业情况统计表查询

在页面中选择"年份",点击"查询"按钮即可,查询功能为全 局操作。(如图所示)

| ▶ 科技型企业系统    | Ξ                                     |                     | 系统消息 ♀                   |
|--------------|---------------------------------------|---------------------|--------------------------|
| ① 企业信息 ~     | 区县科技型企业年报统计表                          |                     | 导出Excel                  |
| ◎ 科技信息年报 ~   |                                       |                     |                          |
| ◎ 申报事项 ^     | 经营徽况 人员和研发平台概况 科技成果概况                 | iiii 2020           | 查询 重置                    |
| 知识价值信用评级列表   |                                       |                     |                          |
| 科技创新券申领统计表   | 两江新<br>序号 区县 区/高新 资产合计(千元)            | 营业收入(干元) 主营业务收入(干元) | 新产品(科技服务)销售收入(干元) 成本费用(刊 |
| 科技创新券情况统计表   | x x x x x x x x x x x x x x x x x x x |                     |                          |
| Ac信息统计表 ^    | 1                                     |                     | 0                        |
| 培育进度统计表      | 2 合计                                  |                     | 0                        |
| 区县入库企业情况统计表  |                                       |                     |                          |
| 区县科技型企业年报统计表 | 共2条                                   | < 1 > 前往 1 页        | 10条/页 ~                  |
| 全市概况图        |                                       |                     |                          |

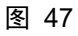

| 重庆科技型企业系统 |
|-----------|

### 5.3.2. 区县入库企业情况统计表导出

页面右上角点击"导出 Excel"按钮即可,只导出当前页面统计表。可带查询条件导出。(如图所示)

-----区县端

| ▶ 科技型企业系统    | Ē                               |                      | 系统消息 ①            | 7       |
|--------------|---------------------------------|----------------------|-------------------|---------|
| ▲ 企业信息 ~     | 区县科技型企业年报统计表                    |                      |                   | 导出Excel |
| 自 科技信息年报     |                                 |                      |                   |         |
| ◎ 申报事项 ^     | 经营概况 人员和研发平台概况 科技成果概况           | <b>=</b> 20          | 20 查询             | 重置      |
| 知识价值信用评级列表   |                                 |                      |                   |         |
| 科技创新券中领统计表   | 两江新<br>序号 区/高新<br>区 经开 资产合计(干元) | 营业收入(干元) 主营业务收入(干元)  | 新产品(科技服务)销售收入(干元) | 成本费用 (刊 |
| 科技创新券情况统计表   | E E                             |                      |                   |         |
| 由 科企信息统计表 ^  | 1 (BEL 1 FREEDOM                | 1. 10 Million (1997) |                   | 0       |
| 培育进度统计表      | 2 合计                            |                      | 10 may - 11 may   | 0       |
| 区县入库企业情况统计表  |                                 |                      |                   |         |
| 区县科技型企业年报统计表 | 共2条                             | 〈 1 〉 前往 1 页         |                   | 10条/页 ~ |
| 全市概況图        |                                 |                      |                   | 1       |
| 图 48         |                                 |                      |                   | -       |

### 5.4. 全市概况图

点击"全市概况图"按钮可查看各"区县科技型企业数据统计图", 和"两江新区、国家级高新区和经开区、市级高新区科技型企业数量 统计图"。

| ↓科技型企业系统     | E      |                                     |                 |                              |                          | 系统消息 🔍 🔒 📑                 |
|--------------|--------|-------------------------------------|-----------------|------------------------------|--------------------------|----------------------------|
| 企业信息         | 全市概况图  |                                     |                 |                              |                          |                            |
| 科技信息年报 ~     |        |                                     |                 |                              |                          |                            |
| 申报事项 ~       | 各区县科技型 | 企业数量统计图                             |                 |                              | 511 S                    | 12.000.04                  |
| 科企信息统计表 ^    |        |                                     |                 |                              |                          |                            |
| 自定义查询        | 4,000  |                                     |                 | 3198                         | 3845                     |                            |
| 培育进度统计表      | 3,000  | 2650                                |                 |                              |                          |                            |
| 区县入库企业情况统计表  | 2,000  | 2008                                |                 |                              | 1538 1685                |                            |
| 区具科技型企业年报统计表 | 1,000  |                                     | 835             | 8                            | 1315 1089<br>896 814 654 | 895                        |
| 全市概況图        | 555 2  | <sup>84</sup> 142 136 <sup>31</sup> | 1 234 333<br>80 | 460<br>61 63 231 109 252 219 | 120                      | 219 230 264 <sup>371</sup> |
|              | 75     | 万丰九云北南岸                             | 合垫减大大           | 奉巫巫巴开彭忠梁                     | 武永江江沙阁渝渝灌题               | 石秀繁荣西铜长黔                   |

### 5.5.自定义查询

点击"自定义查询"按钮进入页面,查看所属企业的培育进度统 计表,可做"查询","导出 Execl"操作。(如图所示)

| ▶ 科技型企业系统    | Ð     |      |              |      |              |         |       | 系统消息        | Q <b>♀</b>     |
|--------------|-------|------|--------------|------|--------------|---------|-------|-------------|----------------|
| □ 企业信息 ~     | 自定义查询 | 1    |              |      |              |         |       |             | 导出Excel        |
| □ 科技信息年报 ~   |       |      |              |      |              |         |       |             | _              |
| ◎ 申报事项 ~     | 搜索    | 请输入企 | 业名称或统一社会信用代码 | Q 年( | 分 圖 请选择年份    |         |       |             | 查询  重置         |
| A 科企信息统计表 ^  |       |      |              |      |              |         |       |             |                |
| 自定义查询        |       |      |              |      |              |         |       |             |                |
| 培育进度统计表      | 序号    | 区县   | 企业名称         | 产业类别 | 统一社会信用代码     | 注册年月    | 科研联系人 | 科研联系人手机     | 主营业务收入(干<br>元) |
| 区县入库企业情况统计表  | 1     | 渝北区  | 重庆今天印务       | 第二产业 | 915001122035 | 1996-12 | 陶明初丽  | 18983189189 | 9852.58        |
| 区县科技型企业年报统计表 | 2     | 渝北区  | 重庆祥灵嫂饮       | 第二产业 | 91500112MA5  | 2017-05 | 陈宣霖   | 13896080306 | 20812.53       |
| 全市概况图        | 3     | 渝北区  | 重庆福瑞斯自       | 第二产业 | 915001120598 | 2013-01 | 张小琴   | 13667606878 | 15145.48       |
|              | 4     | 渝北区  | 重庆翔睿捷自       | 第二产业 | 915001120682 | 2013-05 | 喻洪江   | 13983195012 | 11592.553      |
|              | 5     | 渝北区  | 重庆水神话科       | 第二产业 | 91500112MA5  | 2017-06 | 顾勇    | 13628378311 | 835.78         |
|              | 6     | 渝北区  | 重庆众思创智       | 第二产业 | 91500227MA5  | 2016-06 | 崔涛    | 13983608595 | 68690.49       |
|              | 7     | 渝北区  | 重庆元创汽车       | 第二产业 | 915000007365 | 2002-04 | 倪荣基   | 13708383528 | 115394.67      |
|              | 8     | 渝北区  | 重庆创隆实业       | 第二产业 | 915001126608 | 2007-05 | 黎晓夏   | 13708383528 | 204768.91      |

图 50

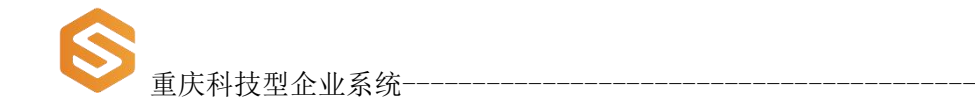

#### 5.5.1. 自定义查询表查询

在页面中输入"搜索"条件或选择"年份",点击"查询"按钮 即可。(如图所示)

--区县端

| ▶ 科技型企业系统    | E     |                  |             |                |                       |              |              | 系统消息     | ¢ <sup>2</sup>      |
|--------------|-------|------------------|-------------|----------------|-----------------------|--------------|--------------|----------|---------------------|
| 印 企业信息 ~     | 自定义查询 |                  |             |                |                       |              |              |          | 탕끮Excel             |
| 日 科技信息年报 ~   |       |                  |             |                |                       |              |              |          |                     |
| ◎ 申报事项 ~     | 搜索    | 请输入企业            | 名称或统一社会信用代码 | 0 年份           | iii 2020              |              | _            |          | 查询 重置               |
| 由 科企信息统计表 ^  |       |                  |             |                | - L                   |              |              |          |                     |
| 自定义查询        |       |                  |             |                |                       |              |              |          |                     |
| 培育进度统计表      | 序号    | 区县               | 企业名称        | 产业类别           | 统一社会信用代码              | 注册年月         | 科研联系人        | 科研联系人手机  | 主营业务收入(干<br>元)      |
| 区县入库企业情况统计表  | 1     |                  | 1           |                |                       |              | - <b>N P</b> |          |                     |
| 区具科技型企业年报统计表 | 2     |                  |             |                |                       |              |              |          | 275 <b>-</b> 71     |
| 全市概况图        | 3     | • <b>b</b> •     | Model in a  |                | <b>9.30.7.20.00</b>   |              | - AM         |          |                     |
|              | 4     | • e <sup>6</sup> | C 1000      | #**** <b>#</b> | <b>N 1011(11) W</b>   |              | <b></b>      |          | 1100110             |
|              | 5     |                  | the set of  | 1.56           |                       |              |              | -        | <b>A</b> ( <b>B</b> |
|              | 6     |                  |             | 1-1            | <b>R 30. R. R</b> 17. | <b>1</b> 100 | 110          | <b>.</b> | C.01.01. III        |
|              | 7     |                  |             | 54 N           | E MARKEN              | -            |              | d all as |                     |
|              | 8     |                  |             |                | a de série            |              |              | a mar a  | <b>K</b> (1000      |

图 51

#### 5.5.2. 自定义查询表导出

页面右上角点击"导出 Excel"按钮,弹出"导出 Excel"页面,按需勾选字段后点击"提交"按钮即可。此导出功能可带查询条件导出。(如图所示)

| 重庆科技型企       | È业系统-                                |                       |                         | <br>                      | <br>              | <br>               |                |                          |    |              | 区县端             |    |
|--------------|--------------------------------------|-----------------------|-------------------------|---------------------------|-------------------|--------------------|----------------|--------------------------|----|--------------|-----------------|----|
| ▶ 科技型企业系统    | 导出Excel                              |                       |                         |                           |                   |                    |                |                          | ×  | 充消息〔         | 20<br>1▼ 渝北科委   | ŧ. |
| □ 企业信息 ~     | 基本信息:                                |                       |                         |                           |                   |                    |                |                          | 1  |              | Billing         |    |
| □ 科技信息年报 ~   | 🗌 登记注册类型                             | 区县                    | 两江新区                    | 国家级高新区或<br>经开区            | 市级高新区             | 街道                 | □ 入引<br>孵化     | I众创空间或<br>《器             |    |              |                 |    |
| ◎ 由振事项 ~     | 🗌 企业成立日期                             | 注册地址                  | □ 注册资本 (万<br>元)         | 法定代表人                     | 法人联系手机            | 法人身份证号<br>(其他证件号)  | □ 科研           | 联系人                      |    |              | _               |    |
|              | □ 科研联系人手机                            | 局 科研联系人<br>Email      | 科研联系人固诺                 | 开户银行                      | 开户名               | 银行帐号               | 一行」            | 收美别                      |    | Ĩ            | 前重置             |    |
| 四 科企信息统计表 ^  | □ 从事高新技术领<br>域                       | □ 产业类别                | □ 新产品 (科技服<br>务) 名称     | 企业简介                      | 规上企业              |                    |                |                          |    |              |                 |    |
| 自定义查询        | 经营搬识·                                |                       |                         |                           |                   |                    |                |                          |    |              |                 |    |
| 培育进度统计表      | 四 资产合计 (千<br>元)                      | □ 营业收入(千<br>元)        | □ 主营业务收入<br>(千元)        | 新产品(科技服<br>务)销售收入(干<br>元) | 成本费用(干<br>元)      | 管理费用 (干<br>元)      | 燃 <sup>6</sup> | - (千元)                   | H. | 人手机          | 主营业务收入 (干<br>元) |    |
| 区具科技型企业年报统计表 | 🗌 水费 (千元)                            | 🗌 电费 (千元)             | □ 能耗成本 (千<br>元)         | 纳税总额 (千<br>元)             | 出口总额 (千美<br>元)    | 净利润 (千元)           | 回 研》<br>(F)    | )费用支出<br>一元)             | 1  | 11:0         | 4+ 0. ¥         |    |
| 全市概況图        | 研发经费占主营<br>业务收入比重<br>(%)             | □ 研发经费内部支<br>□ 出 (千元) | □ 日常研发经费支<br>出 (千元)     | 人员人工费 (千<br>元)            | 直接投入费用<br>(千元)    | 其他费用(干<br>元)       | 当年<br>研約<br>支出 | 形成的用于<br>的固定资产<br>1 (千元) | ×  | 1999<br>1376 | 20149253        |    |
|              | <ul> <li></li></ul>                  | 🗌 土建费 (千元)            | 资本化的计算机                 | 专利和专有技术<br>支出 (千元)        | 研发经费外部支<br>出 (千元) | 对境内研究机构<br>支出 (千元) | □ 対            | 钠高等学校<br>1(千元)           | J. | 612          | Web and         |    |
|              | <ul> <li>対境内企业支出<br/>(千元)</li> </ul> | □ 対境外支出(干<br>□ 元)     | 研发费用加计扣<br>除备案额(干<br>元) | 高企认定情况                    |                   |                    |                |                          | 70 | 8311<br>9999 | 91000-9         |    |
|              |                                      |                       |                         |                           |                   | _                  |                | _                        | 2. | 025j         | 1505-07         |    |
|              |                                      |                       |                         |                           |                   |                    | 提交             | 重置                       |    | \$\$.S       | 310303          |    |

# 6. 科企梯次培育库

点击页面左侧栏目"科企梯次培育库"依次展开,"科企孵化库"、 "高企后备库"、"科创板上市企业储备库"、"领军企业培育库" 子栏目,点击相应按钮进入页面进行操作,操作说明如下。

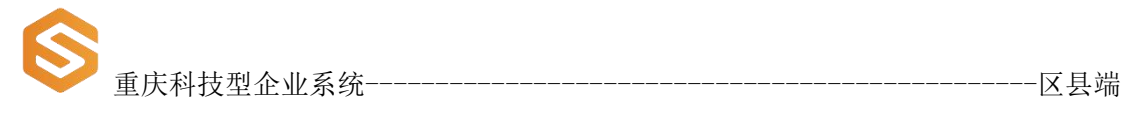

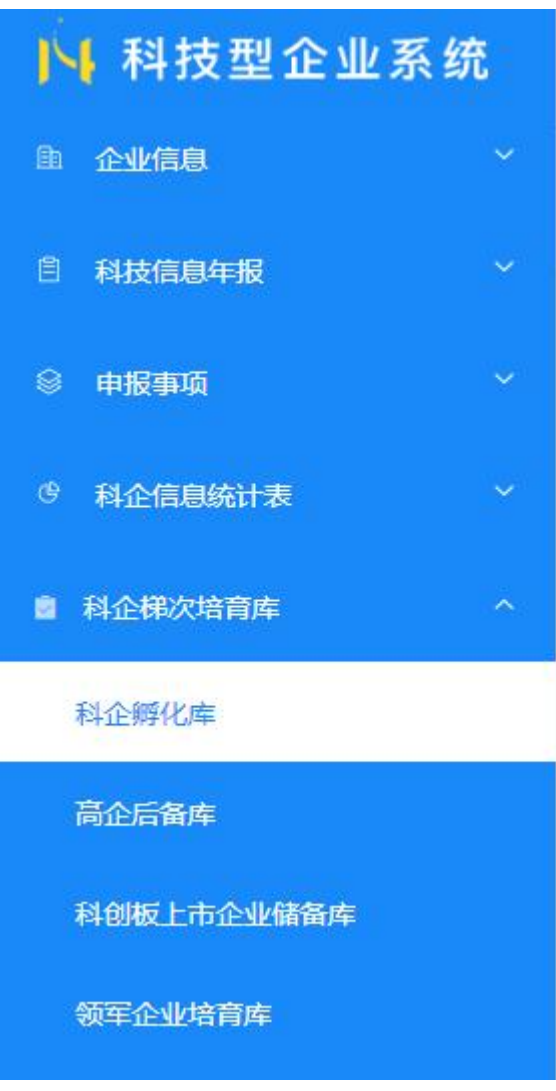

## 6.1.科企孵化库

进入"科企孵化库"页面,可做企业"查询"、"查看"操作。 (如图所示)

| 🎽 重月                                                                                                    | <b></b> 天科技 | 支型1                                                         | 企业系统                                                     |                                        |                                        |                |                         |                     |      | ZĘ                                                                                                    |
|----------------------------------------------------------------------------------------------------|-------------|-------------------------------------------------------------|----------------------------------------------------------|----------------------------------------|----------------------------------------|----------------|-------------------------|---------------------|------|----------------------------------------------------------------------------------------------------|
| 科技型企业系                                                                                                    | 统 🗉         |                                                             |                                                          |                                        |                                        |                |                         |                     | 系统消息 | ц. д <b>9</b>                                                                                                    |
| 企业信息                                                                                                    | ~ 科         | 企孵化库                                                        |                                                          |                                        |                                        |                |                         |                     |      |                                                                                                    |
| 转动电子报                                                                                                    | ~           |                                                             |                                                          |                                        |                                        |                |                         |                     |      |                                                                                                    |
| 振動面                                                                                                    | ~           | 条件说明                                                        |                                                          |                                        |                                        |                |                         |                     |      |                                                                                                    |
| 1企信息统计表                                                                                                    | ~           | 1、行业类组                                                      | 1]不属于烟草制造业、住宿和                                           | 餐饮业、批发和零售业、房地/                         | **业、相信和商务服务业、                          | 娱乐业等6个行业类别;    |                         |                     |      |                                                                                                    |
| 全梯次培育库                                                                                                    | ~           | 2、近一年5                                                      | 5发生重大安全、重大质量事                                            | 故或严重环境违法行为。                            |                                        |                |                         |                     |      |                                                                                                    |
|                                                                                                    |             |                                                             |                                                          |                                        |                                        |                |                         |                     |      |                                                                                                    |
| 全孵化库                                                                                                    |             | 3. 不在科                                                      | 却企业认定库中。                                                 |                                        |                                        |                |                         |                     |      |                                                                                                    |
| 全孵化库<br>全后备库                                                                                                    |             | 3、不在科                                                       | 理企业认定库中。                                                 | L.Q.1910112777                         | 0                                      | TLA-198 2      | 40000 7100              |                     |      |                                                                                                    |
| 企時化库<br>全后备库<br>即板上市企业储备库                                                                                                    |             | 3、不在科社<br>渡索                                                | <b>数型企业认定库中。</b><br>请输入企业名称或统一时                          | 上会信用代码                                 | ○ 成立日期 🗐                               | 开始日期 至         | 结束日期                    |                     |      | <b>1</b> 10 - <b>1</b> 12                                                                                                    |
| 全际化库<br>全后备库<br>39版上市企业储备库<br>军企业培育库                                                                                                    |             | 3、不在科<br>搜索                                                 | 型企业认定库中。<br>第输入企业名称或统一时                                  | 上会信用代码                                 | ○ 成立日期 🗐                               | 开始日期 罿         | 结束日期                    |                     |      | nn Iz                                                                                                    |
| 2時化库<br>2后备库<br>3版上市企业情备库<br>后金址结角库<br>企后备库                                                                                                    | •           | 3、不在科社<br>授索<br>序号                                          | 建型企业认定单中。                                                | 全信用代码<br>统一社会信用代码                      | () 成立日期<br>所属区县                        | 开始日期 至<br>法人姓名 | 起来日期<br>- 成立時編          | 野化器名称               | 行业   | <b>宮田</b><br>一里<br>一里<br>一里<br>一里<br>一里<br>一里<br>一里<br>一里<br>一里<br>一里<br>一里<br>一里<br>一里                                                      |
| 研化体<br>后裔体<br>現し市企业储备株<br>主企业培育体<br>上后备体<br>&に科技企业物活体                                                                                                    | ^           | 3、不在科<br>授荣<br>序号<br>1                                      | 整金业认定库中。<br>网络入企业名称或统一社<br>企业名称                          | 会很用代码<br>统一社会信用代码                      | 成立日期 所属区具                              | 开始日期 童<br>法人姓名 | 20年日期<br>成で用品           | 而化器名称               | 行业   | <b>倉御 重要</b><br>現作<br>査者                                                                                                    |
| 副化集<br>三高集集<br>単版上市企业情報集<br>三企业特殊集<br>全后集集<br>に利益企业活動集<br>研技型中小企业后备库                                                                                                    | ^           | 3、不在料<br>搜索<br>序号<br>1<br>2                                 | 型企业以定年中。       第第人企业名称运送一台       企业名称                    | ************************************** | 成立日期<br>所属区員                           | 开始日期 至<br>法人姓名 | KLYKEINE<br>KEOMAA      | 新化器名称               | 行业   | <u>食物</u><br>運営<br>遅作<br>三項<br>三項                                                                                                    |
| 新化学<br>新新株<br>板上市企业編集株<br>企业指用株<br>と新新株<br>に利用た全体用品株<br>同利用た全体用品株<br>に利用た合体用品株<br>にした金属株                                                                                                    | •           | 3、不在料<br>限索<br>序号<br>1<br>2<br>3                            | 12220000000000000000000000000000000000                   | ±金498655<br>残—社会点期代码                   | <ul> <li>成立日期</li> <li>所属区组</li> </ul> | 开始日间 童         | 1011 - 101<br>10 c maio | 即化器名称               | σæ   | 200 Eff.                                                                                                    |
| 新化本<br>広告本<br>転した企会構築権<br>企会構築権<br>に利益企会構築権<br>に利益企会構築権<br>に利益企会構築権<br>に利益企会構築権<br>利益型中小企业活動本<br>もした意<br>利益型中小企业活動本                                                                                                    | •           | 3、不在料<br>「現案<br>」<br>「<br>」<br>2<br>3<br>」                  | 建全进以地中中。<br>例如人企业名称和64-0<br>企业名称                         | ±±±±±±±±±±±±±±±±±±±±±±±±±±±±±±±±±±±±±  |                                        | Hantin X       | 成第日期                    | \$\car{c}226\car{c} | 1792 | 2<br>2<br>2<br>2<br>2<br>2<br>2<br>2<br>2<br>2<br>2<br>2<br>2<br>2<br>2<br>2<br>2<br>2<br>2                                                  |
|                                                                                                    | ~           | 3、不在料<br>「現索<br>「<br>」<br>2<br>3<br>4                       | 建全进以集中。<br>用40人全出的运动———————————————————————————————————— | ±±€5787€55                             | ARCER                                  | THEELIN X      | 40.90 E39               | B12228              | 57£  | <ul> <li>第20</li> <li>第20</li> <li>第20</li> <li>第20</li> <li>第20</li> <li>第20</li> <li>第20</li> <li>第20</li> <li>第20</li> <li>第20</li> </ul> |
| 1002     102     102     102     102     102     102     102     102     102     102     102     102     102     102     102     102     102     102     102     102     102     102     102     102     102     102     102     102     102     102     102     102     102     102     102     102     102     102     102     102     102     102     102     102     102     102     102     102     102     102     102     102     102     102     102     102     102     102     102     102     102     102     102     102     102     102     102     102     102     102     102     102     102     102     102     102     102     102     102     102     102     102     102     102     102     102     102     102     102     102     102     102     102     102     102     102     102     102     102     102     102     102     102     102     102     102     102     102     102     102     102     102     102     102     102     102     102     102     102     102     102     102     102     102     102     102     102     102     102     102     102     102     102     102     102     102     102     102     102     102     102     102     102     102     102     102     102     102     102     102     102     102     102     102     102     102     102     102     102     102     102     102     102     102     102     102     102     102     102     102     102     102     102     102     102     102     102     102     102     102     102     102     102     102     102     102     102     102     102     102     102     102     102     102     102     102     102     102     102     102     102     102     102     102     102     102     102     102     102     102     102     102     102     102     102     102     102     102     102     102     102     102     102     102     102     102     102     102     102     102     102     102     102     102     102     102     102     102     102     102     102     102     102     102     102     102     102     102     102     102     102     102     102     102 | с<br>с      | 3、不在林<br>一 滚示<br>「 <sup>「</sup> 滚示<br>1<br>2<br>3<br>4<br>5 | 建全进以加拿中。<br>例如人企业名称如称——————————————————————————————————— | ±±€4787455<br>Kt—tt±tata787459         | 成立日期           所属医具                    | THEODE S       | 40.91 E39               | B12224              | 57#  | 内辺                                                                                                    |

#### 6.1.1. 科企孵化库-企业查询

在页面中按需选择"搜索"、"成立日期"查询条件,输入和(或) 下拉选择条件,点击"查询"按钮即可(如图所示)。若要清空查询 条件直接点击"重置"按钮。

| ▶ 科技型企业系统       | Ð                                     |                         |            | 系统消息 🗅 🗣 |
|-----------------|---------------------------------------|-------------------------|------------|----------|
| 6 <u>6468</u> ~ | 科企孵化库                                 |                         |            |          |
| 日 科技信息年報 ~      |                                       |                         |            |          |
| ② 申报事项 ~        | 条件说明                                  |                         |            |          |
| 9 科企信息统计表 ~     | 1、行业关别不属于烟草制造业、住宿和督饮业、批发和零售业、房地       | 产业、相信和商务服务业、娱乐业等6个行业类别; |            |          |
| 自 科企様次培育库 へ     | 2、近一年未发生重大安全、重大质量事故或严重环境违法行为。         |                         |            |          |
| 科企孵化庫           | 3、不在科技型企业认定库中。                        |                         |            |          |
| 高企后备库           | 12.5. I.                              | ◎ 成立日期 □ 开始日期 至         | 结束日期       | 雪狗 重要    |
| 科创版上市企业储备库      |                                       |                         |            |          |
| 领军企业培育库         |                                       |                         |            |          |
| 自 科企后留库 へ       | 序号 企业名称 统一社会信用代码                      | 所属区县 法人姓名               | 成立时间 孵化器名称 | 行业 操作    |
| 高成长科技企业筛选库      | · · · · · · · · · · · · · · · · · · · | 10.00                   | 100 C      | 监督       |
| 国家科技型中小企业后备库    | #1%                                   | < 1 > m#                | 1 क        | 10年/西    |
| 自 科企认定库 ~       | 0.00                                  |                         |            | 19404-05 |
| ○ 政策法规 ^        |                                       |                         |            |          |
| 科技型企业政策文件       |                                       |                         |            |          |
| 科技型中小企业政策文件     |                                       |                         |            |          |
| 高新技术企业政策文件      |                                       |                         |            |          |
| 图 55            |                                       |                         |            |          |

#### 〔科技型企业系统------区县端

#### 6.1.2. 科企孵化库-企业查看

在页面列表中按需选择单个企业点击"查看"按钮即可。(如图

所示)

| ▶ 科技型企业系统    | Ē                               |                                                        |                                          |          |        |      |       | 系約     | 充消息 ♀     |
|--------------|---------------------------------|--------------------------------------------------------|------------------------------------------|----------|--------|------|-------|--------|-----------|
| 9 2490 ×     | 科企孵化库                           |                                                        |                                          |          |        |      |       |        |           |
| 日 科技信息年報 ~   |                                 |                                                        |                                          |          |        |      |       |        |           |
| ◎ 申报事項 ~     | 条件说明                            |                                                        |                                          |          |        |      |       |        |           |
| 9 科企信息统计表 ·  | 1、行业类别不属于                       | 1、行业类别不属于相阐制造业、住商和偿饮业、批类和零售业、局地产业、租赁和同务服务业、规乐业等6个行业类别; |                                          |          |        |      |       |        |           |
| 自 科企様次培育库 ^  | 7 2、近一年未发生置大安全、置大质量等故或严重环境违法行为。 |                                                        |                                          |          |        |      |       |        |           |
| 科企孵化庫        | 3、不在科技型企                        | 业认定库中。                                                 |                                          |          |        |      |       |        |           |
| 高企后备库        | 搜索                              | 脑入企业名称或统一社                                             | 会信用代码                                    | ○ 成立日期 🗐 | 开始日期 至 | 结束日期 |       |        | 直向<br>重要  |
| 科創版上市企业储备库   |                                 |                                                        |                                          |          |        |      |       |        |           |
| 领军企业培育库      |                                 |                                                        |                                          |          |        |      |       |        |           |
| 自 科企后备库 ^    | 序号                              | 企业名称                                                   | 统一社会信用代码                                 | 所属区县     | 法人姓名   | 成立时间 | 孵化器名称 | 行业     | 操作        |
| 高成长科技企业推选库   | 1                               |                                                        |                                          |          |        |      |       | -      | 宣晋        |
| 国家科技型中小企业后备库 | 2                               |                                                        |                                          | 100      | 100    |      |       | -      | 宣告        |
| ■ 科企认定库 ~    | 3                               | -                                                      |                                          | 100      |        | -    |       | -      | 查看        |
| 3 政策法规 ^     | 4                               |                                                        | 1.1.1.1.1.1.1.1.1.1.1.1.1.1.1.1.1.1.1.1. |          | 100    | 0.00 |       | 10.000 | 血管        |
| 科技型企业政策文件    | 5                               |                                                        |                                          |          | -      |      |       | 1000   | <b>11</b> |
| 科技型中小企业政策文件  | 5                               |                                                        |                                          |          | 1000   |      |       |        |           |

图 56

### 6.2. 高企后备库

进入"高企后备库"页面,可做企业"设置条件参数"、"查询"、 "查看"、"导出 Excel"操作。(如图所示)

| ▶ 科技型企业系统                                     | E.                                                                     | 系統消息 ♀          |
|-----------------------------------------------|------------------------------------------------------------------------|-----------------|
| 16 <u>6-1</u> /200 ~                          | 高企后备库                                                                  | 导tbjExcel       |
| 日 科技信息年援 ~                                    |                                                                        |                 |
| ◎ 申报师项 ~                                      | 条件说明                                                                   |                 |
| 9 科企信息统计表 ~                                   | 1、企业申请认应时须注册成立一年以上; 12 🔷 个月                                            | 8038 <u>0</u> ~ |
| 自科企律次培育库 ^                                    | 2、企业通过自主研发、受让、受贿、并购等方式,获得对其主要产品(股务)在技术上没择除心支持作用的知识产权的所有权,拥有专利 6 🔨 项以上; |                 |
| 科企孵化库                                         | 3、对企业主要产品(服务) 没挥标心支持作用的技术属于《国家赢点支持的高新技术领域》规定的范围;                       |                 |
| 高企后备库                                         | 4、企业从事研发和相关技术创新流动的科技人员占企业当年职工总数的比例不低于 10 🔷 %                           |                 |
| 科創版上市企业储备库                                    | 6、企业近三个会计年度(实际经营期不调三年的依实际经营时间计算,下间)的研究开发费用总额占同期销售权人总额的比例不低于 3 🔶 %      |                 |
| 领军企业培育库                                       | 6、近一年隔新技术产品(服务)收入出企业同期总收入的比例不低于 50 <u>、</u> %                          |                 |
| 自 科企后备库 · · · · · · · · · · · · · · · · · · · | 7、主营业务权入编续两年增长率 0 ^ %                                                  |                 |
| ■ 科企认定库 · ·                                   | 1899 图绘入于中午后期代码 0 1414 首 2022                                          | 南向 重将           |
| ② 政策法规 ~                                      |                                                                        |                 |
|                                               |                                                                        |                 |
|                                               | ☆号 企业名称 统一社会信用代码 所属区员 再迁新区两新区、经开区                                      | 操作              |
|                                               | <ul> <li>Anterior and an anterior</li> </ul>                           | 查看              |
|                                               |                                                                        | 童章              |

图 57

#### 6.2.1. 高企后备库-企业查询

在页面中按需选择"搜索"、"年份"查询条件,下拉选择条件, 点击"查询"按钮即可(如图所示)。若要清空查询条件直接点击"重 置"按钮。

注:列表默认展示 2022 年份企业填写的年报数据。

| ▶ 科技型企业系统              | Ð                            |                                                                          |              |              | 系統消息 〇 |          |  |  |  |  |
|------------------------|------------------------------|--------------------------------------------------------------------------|--------------|--------------|--------|----------|--|--|--|--|
| 臣 企业信息 ~               | 高企后备库                        |                                                                          |              |              |        | 등법(Excel |  |  |  |  |
| ◎ 科技信息年报 ~             |                              |                                                                          |              |              |        |          |  |  |  |  |
| 8 #####                | 条件说明                         |                                                                          |              |              |        |          |  |  |  |  |
| <sup>9</sup> 科企信息统计表 ~ | 1、企业申请认定时须注册成立一年以上; 12 个     | 1、企业中断从短时须注册成立一年以上; 12 🔷 个月 2018~                                        |              |              |        |          |  |  |  |  |
| 自 科全梯次培育库 ^            | 2、企业通过自主研发、受让、受赠、并购等方式,获得对其主 | 2、全业建立自主研发、受社、受量、并称等方式、获得对其主要产品(服务)在技术上发挥输动支持作用的如识产权的所有权。拥有专利 6 🔷 🤴 项以上: |              |              |        |          |  |  |  |  |
| 科企孵化库                  | 3、对企业主要产品(服务)发挥核心支持作用的技术属于《国 | 家重点支持的高新技术领域》规定的范围;                                                      |              |              |        |          |  |  |  |  |
| 高企后备库                  | 4、企业从事研发和相关技术创新活动的科技人员占企业当年期 | 11思数的比例不低于 10 🔶 %                                                        |              |              |        |          |  |  |  |  |
| 科創版上市企业储备库             | 5、企业近三个会计年度(实际经营期不满三年的按实际经营时 | 间计算,下同)的研究开发费用总额占同期销售%                                                   | 收入总额的比例不低于 3 | %            |        |          |  |  |  |  |
| 领军企业培育库                | 6、近一年高新技术产品(服务)收入占企业同期总收入的比例 | 环モナ 50 👶 %                                                               |              |              |        |          |  |  |  |  |
| ■ 科企后箭库 · ·            | 7、主营业务收入连续两年增长率 0%           |                                                                          |              |              |        |          |  |  |  |  |
| ■ 科企认定库 ×              | 搜索 请输入企业名称或统一社会信用代码          | 〇 年份 🗐 2022                                                              |              |              |        | 東西       |  |  |  |  |
| ◎ 政策法规 ×               |                              |                                                                          |              |              |        |          |  |  |  |  |
|                        |                              |                                                                          |              |              |        |          |  |  |  |  |
|                        | 序号 企业名称                      | 统一社会信用代码                                                                 | 所属区县         | 两江新区/高新区、经开区 | 操作     |          |  |  |  |  |
|                        | 1                            | 1.000                                                                    |              | -            | 查看     |          |  |  |  |  |
|                        | 2                            |                                                                          |              | -            | 查看     |          |  |  |  |  |

图 58

#### 6.2.2. 高企后备库-企业查看

在页面列表中按需选择单个企业点击"查看"按钮即可。(如图 所示)

| <b>③</b> 重庆和                                                                                                    | 斗技型企业系统                                                                                                    |        | 区县端     |
|----------------------------------------------------------------------------------------------------|----------------------------------------------------------------------------------------------------|--------|---------|
| ▶ 科技型企业系统                                                                                                    | E                                                                                                    | 系统消息 ♀ | -       |
| h eynu                                                                                                    | 高企后备库                                                                                                    |        | 응배Excel |
| ●         中部時間         ●           ●         料会報知知         ●           ●         料会報知知         ●           ●         料会報知知         ●           ●         料会報知知         ●           ●         料会報知知         ●           ●         料会報知知         ●           ●         料会報知知         ●           ●         料会報知知         ●           ●         財務知         ●           ●         財務報告報         ● | 第       会型申請以登时期注册成立一年以上:       12       小月         2. 会型通道自主研究,受证,受着,所有等方式,获得对其主要产品(服务)在技术上发现标心支持作用的知识产权的所有权,拥有专利       6       項以上:         3. 分全业主要产品(服务)发展中心支持作用的技术属于(国家重点支持的局新技术运输)规定的回题:       4. 会业从展研发代码供技术创新活动的制技人员占会业当年职工总数的比例不低于       10       %         6. 企业近三个会计中度(法规管理局不属三年的建築局理局制计算下用)的研究力要用包裁凸用期间表公允易的比例不低于       3       %         6. 近一年亮期技术中国(服务)农人占会业问题自我公认的比例不低于       50       % |        | 625.^   |
| a Michusene ∨<br>© somotese ∨                                                                                                    | 7、主東业务校入业结局年期状態     0     1     %       激素     第66人企业名称活动——社会信用代码     年份     2022                                                                                                    | 查询     | 92      |
| 亙 50                                                                                                    |                                                                                                    | 호류     |         |

#### 6.2.3. 高企后备库-设置条件参数

页面中七条高新技术企业"条件说明",选择单条或多条在输入 框中按需设置参数,点击"查询"按钮即可。若要清空查询条件直接 点击"重置"按钮。(如图所示)

注: 在未设置条件参数前,条件说明中的值为默认值。

| ▶ 科技型企业系统        | Ξ.                                                                     | 系統消息 ♀     |
|------------------|------------------------------------------------------------------------|------------|
| h <u>o-1</u> 918 | 高企后备库                                                                  | 导进Excel    |
| 自 科技信息年報 ~       |                                                                        |            |
| ◎ 申报申页 ~         | 条件说明                                                                   |            |
| の 科企信息统计表 ~      | 1、企业申请认知时须注册成立一年以上; 12 🔷 个月                                            | 828 A      |
| 自 科企律次培育库 ^      | 2、企业通过自主研发、受让、受職、并称等方式、获得对其主要产品(服务)在技术上发挥核心支持作用的如识产权的所有权。拥有专利 6 🔷 项以上; |            |
| 科企孵化库            | 3、对企业主要产品(服务) 近挥除心支持作用的技术属于《国家篇·点支持的高新技术领域》规立的范围;                      |            |
| 高企后备库            | 4、企业从事研发和相关技术创新活动的科技人员占企业当年职工总数的比例不低于 10 个 %                           |            |
| 科創版上市企业儲备库       | 5、企业近三个会计年度(实际经营期不调三年的按实际经营时间计算,下间)的研究开发费用总额占同期销售权入总额的比例不低于 3 🔷 🏷 %    |            |
| 领军企业培育库          | 6、近一年周新技术产品(服务)收入占企业同期总收入的比例不低于 50%                                    |            |
| 會 科企后备库 · ·      |                                                                        |            |
| ■ 料企认定库 ~        |                                                                        |            |
| ② 政策法规 ~         | 班表 词称人企业名称或统一社会信用代码 印 408 回 2022                                       | 查询         |
|                  |                                                                        |            |
|                  | 成马 企业名称 使一社会信用代码 用属区员 再迁新区归                                            | 烏納区、经开区 操作 |
|                  | <ul> <li>Researchert constraint</li> </ul>                             | - <u>B</u> |
|                  | 2                                                                      | 查賓         |
| 图 99             |                                                                        |            |

技型企业系统-------区县端

#### 6.2.4. 高企后备库-导出 Excel

页面右上角点击"导出 Excel"按钮即可,默认导出当前页面数据。可带查询条件导出。(如图所示)

| ▶ 科技型企业系统          | Ē                                                                      | 系統消息 🗘 🚺 |
|--------------------|------------------------------------------------------------------------|----------|
|                    | 高企后备库                                                                  | 导出Excel  |
| 自科技信息年報 ~          |                                                                        |          |
| ◎ 申报事项 ~           | 条件说明                                                                   |          |
| ④ 科企信息続计表  ~       | 1、企业申请认应时须注册成立一年以上; 12 个 个月                                            | 牧範へ      |
| 自 科企様次培育库 ^        | 2、企业通过自主研发、受让、受权、并称等方式、获得对其主要产品(服务)在技术上发挥核心支持作用的扣约产权的所有权,拥有专利 6 个 端以上; |          |
| 科企孵化库              | 3、对企业主要产品(服务)发挥输心支持作用的技术属于(国家赢成支持的美術技术领域)规定的范围;                        |          |
| 高企后备库              | 4、企业从事研发和提关技术创新活动的科技人员占企业当年职工总数的比例不低于 10 个                             |          |
| 科創板上市企业储备库         | 5、企业近三个会计年度(实际经营期不调三年的按实际经营时间计算,下间)的研究开发费用总额占同期销售权入总额的比例不低于 3 🗘 %      |          |
| 数年企业用前库<br>● 約人に発表 | 6、近一年周新技术产品(服务) 收入占企业间期包收入约比例不低于 50 🗘                                  |          |
|                    | 7、主营业务权入编续两年增长# 0 🔷 %                                                  |          |
|                    | 推拔 副编入企业后标组织—社会印刷代码 0 年份 回 2022                                        | 查询 重選    |
|                    |                                                                        |          |
|                    |                                                                        |          |
|                    | 珍亏 企业名称 统一社会信用代码 用原因员 再迁始医病始区、经开区                                      | 操作       |
|                    | A Reconciliant Institution of the                                      | 查看       |
|                    | 2                                                                      | 查看       |

图 61

### 6.3. 科创板上市企业储备库

进入"科创板上市企业储备库"页面,可做企业"查询"、"查 看"、"导出 Excel"操作。(如图所示)

| <b>⑤</b> 重庆和                            | 科技型企业系统区县端                                                                                                    |
|-----------------------------------------|----------------------------------------------------------------------------------------------------|
| ▶ 科技型企业系统                               | 三 <u>新祝時</u> 世 久 <sup>9</sup>                                                                                                    |
| h Alfan -                               | 科创版上市企业储备库 日期 日本 日本 日本 日本 日本 日本 日本 日本 日本 日本 日本 日本 日本                                                                                                    |
| 8 NI260418 ~                            |                                                                                                    |
| 8 ##2################################## | 条件说明                                                                                                    |
| <sup>9</sup> 科企信息统计表 ~                  | 一、行业技术领域,重点推荐新一代国意技术领域、商政深甸领域、新能理领域、市能环绕领域、生物医药领域博技术领域的企业。《正》                                                                                                |
| 自 科全様次培育库 ^                             | 1.新一代国際技术微域,主要包括半导体和国旗的电路。由子信息,下一代国意网络、人工新程、大数组、云计算、软件、互联网、物研究和新能硬件等;<br>2. 高融资金领域,主要包括智能制造、机空机元、先进物调交通、海洋工程资金及担处服务等;                                        |
| 科企孵化库                                   | 3.新树和西域,主要包括先进钢铁材料,先进有色金属材料,先进石化化工新材料,先进石机会金属材料,而性能复合材料,能和新材料及用关服务等;                                                                                         |
| 高企后备库                                   | 4.新能源领域,主要包括先进物理,大型闪电,就改为电光热,就改建起及用关服务等;<br>6. 如果ITOPHE - 主要中心实现性的学习可以在,你出了口口子中做,你可以口口中,没有到ITOPHE 和外国的生产中的一般的国际生产中的国际中心。 2-1-2-2-12-2-2-2-2-2-2-2-2-2-2-2-2- |
| 科创板上市企业储备库                              | 6. 生物医疗物、上型最低生物制品、高額化学方、高調医化学会量、当時間以下支援等。                                                                                                    |
| 领军企业培育库                                 | 限制推荐金融科技、概式创新企业;                                                                                                    |
| ■ 料企后备库 ~~~                             | 不僅尊勞地产和主要从事金融,投資类也劳的企业。                                                                                                    |
| 自 科介认完成 ~                               | 二、基本和创爆性展开~                                                                                                    |
| <ul> <li>Revenue</li> </ul>             | 三、其它陽形。对于符合(一)行业技术规则。但未能同时费备(二)基本料创厚性的企业。符合下列喝形之一,可以推荐。 黑开 >                                                                                                 |
|                                         |                                                                                                    |
|                                         |                                                                                                    |
|                                         |                                                                                                    |
|                                         | 序号 企业名称 统一社会结用代码 网属区县 两江加区两加区、经开区 网属行业名称 操作                                                                                                    |
|                                         | 1 1. TATU A. A. A. A. A. A. A. A. A. A. A. A. A.                                                                                                    |
| 图 62                                    |                                                                                                    |

#### 6.3.1. 科创板上市企业储备库-企业查询

在页面中按需选择"所属区县"查询条件,下拉选择条件,点击 "查询"按钮即可(如图所示)。若要清空查询条件直接点击"重置" 按钮。

| ▶ 科技型企业系   | 统 | Ē                       |                   |                         |               |                         | 系統消息 〇 🕈 |         |
|------------|---|-------------------------|-------------------|-------------------------|---------------|-------------------------|----------|---------|
| 色 企业结则     |   | 科创板上市企业储备库              |                   |                         |               |                         |          | 导出Excel |
| A技信息年援     |   |                         |                   |                         |               |                         |          |         |
| 8 #R#A     |   | 条件说明                    |                   |                         |               |                         |          |         |
| 9 科企信息统计表  |   | 一、行业技术领域、重点推荐新一代信息技术领域、 | 高端装备领域、新材料领域、新售   | <b>漂领域、节能环保领域、生物医药领</b> | 城等技术领域的企业。属开~ |                         |          |         |
| 自 科企様次培育库  |   | 二、基本科创属性 展开~            |                   |                         |               |                         |          |         |
| 科企孵化库      |   | 三、其它情形。对于符合(一)行业技术领域,但未 | 離同时具备 (二) 基本科创属性的 | 企业,符合下列情形之一,可以推荐,       | 展开~           |                         | _        |         |
| 高企后备库      |   | 投票 1                    | Q -               |                         |               |                         | 直向       | 重度      |
| 科創板上市企业储备库 |   |                         |                   | 1                       |               |                         |          |         |
| 领军企业培育库    |   |                         |                   |                         |               |                         |          |         |
| 會 科企后备库    |   | 序号 企业名称                 | 统一社会信用代码          | 所属区具                    | 两江新区/高新区、经开区  | 所属行业名称                  | 操作       |         |
| ■ 科企认定库    |   | 1 🏨                     |                   | 100                     |               | Contraction (Section 1) | 查看       |         |
| C REMELTE  |   | 共1条                     |                   | < 1 > 1                 | 的往 1 页        |                         | 1        | 0氪/页 ~  |
|            |   |                         |                   |                         |               |                         |          |         |
|            |   |                         |                   |                         |               |                         |          |         |
|            |   |                         |                   |                         |               |                         |          |         |
|            |   |                         |                   |                         |               |                         |          |         |

图 63

#### 6.3.2. 科创板上市企业储备库-企业查看

在页面列表中按需选择单个企业点击"查看"按钮即可。(如图

-区县端

| F  |    | $\sim$ |
|----|----|--------|
| H۲ | 「尓 | )      |

| ▶ 科技型企业系统  | 充 | Ē        |                  |                    |                  |                 |        | 系统消息 ♀ |         |
|------------|---|----------|------------------|--------------------|------------------|-----------------|--------|--------|---------|
| h 企业信息     | ~ | 科创板上市企业  | <b>比储备库</b>      |                    |                  |                 |        |        | 응배Excel |
| A技信息年報     | ~ |          |                  |                    |                  |                 |        |        |         |
| ◎ 申报师项     | ~ | 条件说明     |                  |                    |                  |                 |        |        |         |
| 9 科企信息统计表  | ~ | 一、行业技术领域 | 或。重点推荐新一代信息技术领域、 | 高端装备领域、新材料领域、新能源   | 顾城、节能环保领域、生物医药等  | 夏城雙技术領域的企业。 服开~ |        |        |         |
| 副 科企様次培育库  | ~ | 二、基本科创属性 | 生 戚开~            |                    |                  |                 |        |        |         |
| 科企孵化库      |   | 三、其它情形。3 | 对于符合(一)行业技术领域,但未 | 能同时具备 (二) 基本科创属性的企 | 12、符合下列情形之一,可以推荐 | 展开〜             |        |        |         |
| 高企后备库      |   | 搜索       |                  |                    |                  |                 |        | 查询     | 重置      |
| 科創板上市企业储备库 |   |          |                  |                    |                  |                 |        |        |         |
| 领军企业培育库    |   |          |                  |                    |                  |                 |        |        |         |
| 會 科企后备库    | ~ | 序号       | 企业名称             | 统一社会信用代码           | 所属区目             | 两江新区/高新区、经开区    | 所属行业名称 | 摄作     |         |
| ■ 料企认定库    | ~ | 1        | 1000             |                    | 100              |                 | 1000   | 查看     |         |
| ② 政策法规     | * | 共1条      |                  |                    | < 1 >            | 的往 1 页          |        |        | 10飯/页 ~ |
|            |   |          |                  |                    |                  |                 |        |        |         |
|            |   |          |                  |                    |                  |                 |        |        |         |
|            |   |          |                  |                    |                  |                 |        |        |         |
|            |   |          |                  |                    |                  |                 |        |        |         |

#### 图 64

### 6.3.3. 科创板上市企业储备库-导出 Excel

页面右上角点击"导出 Excel"按钮即可,默认导出当前页面数据。可带查询条件导出。(如图所示)

| ▶ 科技型企业系统         | E                       |                   |                 |               |                       | 系统消息 🎝 |         |
|-------------------|-------------------------|-------------------|-----------------|---------------|-----------------------|--------|---------|
| ih <u>Auton</u> ~ | 科创板上市企业储备库              |                   |                 |               |                       |        | 응배Excel |
| □ 科技信息年報 ×        |                         |                   |                 |               |                       |        |         |
| ◎ 电报事项 ~          | 条件说明                    |                   |                 |               |                       |        |         |
| · 9 科企信息统计表 ~     | 一、行业技术领域。重点推荐新一代信息技术领域、 | 高端装备领域、新材料领域、新能源领 | 5城、节能环保领域、生物医药领 | 城等技术领域的企业。展开~ |                       |        |         |
| 自 科企様次培育库 へ       | 二、基本科创属性黑干~             |                   |                 |               |                       |        |         |
| 科企孵化库             | 三、其它情形。对于符合(一)行业技术领域,但未 | 能同时具备(二)基本科创属性的企业 | ,符合下列情形之一,可以推荐, | 展开~           |                       |        |         |
| 高企后备库             | No.                     |                   |                 |               |                       | -      |         |
| 科創板上市企业储备库        | 190.94                  |                   |                 |               |                       |        |         |
| 领军企业培育库           |                         |                   |                 |               |                       |        |         |
| 自 科企后备库 · ·       | 座号 企业名称                 | 统一社会信用代码          | 所属区目            | 两江新区/高新区、经开区  | 所属行业名称                | 操作     |         |
| ■ 科企认定率 ~         | 1                       |                   | 100             |               | and the second second | 查看     |         |
| ② 政策法规 ~          | 共1条                     |                   | < 1 > 1         | 助往 1 页        |                       |        | 10氪/页 ~ |
|                   |                         |                   |                 |               |                       |        |         |
|                   |                         |                   |                 |               |                       |        |         |
|                   |                         |                   |                 |               |                       |        |         |
| 图 65              |                         |                   |                 |               |                       |        |         |

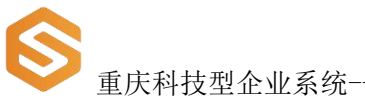

#### 重庆科技型企业系统-------区县端

#### 6.4. 领军企业培育库

进入"领军企业培育库"页面,可做企业"设置条件参数"、"查 询"、"查看"、"导出 Excel"操作。(如图所示)

| ▶ 科技型企业系统   | 三 系統隔息 Д                                                           |         |
|-------------|--------------------------------------------------------------------|---------|
|             | 领军企业培育库                                                            | l(Excel |
| 日 科技信息年最 ~  |                                                                    |         |
| ◎ 申报事项 ~    | 条件说明                                                               |         |
| 6 科企信息统计表 ~ | 来源 一、整重庆市上市企业,按照面接标准,重点推荐上市企业中研究投入转突的企业                            |         |
| 自科全様次培育库 ^  | 二、是优质有效期外的高新技术企业,重点是研发投入较高、发展制展较好、社会影响较大的高新技术企业。                   |         |
| 科企孵化库       | <b>条件</b> 一、豐盈收入團則上 10                                             |         |
| 高企后备库       | 二、企业研发费用总额合销售收入总额的比例这 6 🔶 %以上                                      |         |
| 科創板上市企业储备库  | お実 別は入企业名称成時一社会目的にあ 0                                              | 8       |
| 领军企业培育库     |                                                                    |         |
| ■ 科企后备库 ×   |                                                                    |         |
|             | 序写 企业名称 统一社会位用代码 所国区员 两江第区两部区、经开区 浆业收入(千元) 研发较贵占主党业劳收入比 操作<br>施(5) |         |
| ② 政策法规 >    | 前无效派                                                               |         |
|             |                                                                    |         |
|             |                                                                    |         |
|             |                                                                    |         |
|             |                                                                    |         |

图 66

### 6.4.1. 领军企业培育库-企业查询

在页面中按需选择"搜索"、查询条件,输入企业名称或统一社 会信用代码条件,点击"查询"按钮即可(如图所示)。若要清空查 询条件直接点击"重置"按钮。

| <b>●</b> 重庆利            | 科技型企业系统区县端                                                                                                    |
|-------------------------|----------------------------------------------------------------------------------------------------|
| ▶ 科技型企业系统               | E 系統過意 ム <sup>9</sup> あまます。                                                                                                    |
| 由 企业信息 · · ·            | 领军企业培育库 Bitliocel                                                                                                    |
| 自 科技信息年报 ~              |                                                                                                    |
| ◎ 申报事项 ~                | 条件说明                                                                                                    |
| <sup>19</sup> 科企信息统计表 ~ | 来源 一、是重庆市上市企业,技研搬造标准,重命推荐上市企业中研发投入政策的企业                                                                                                    |
| ■ 科企様次培育库 ^             | 二、是优质有效期内的两新技术企业、重点是研发投入联系、发展制展和双方、社会影响较大的高新技术企业。                                                                                                    |
| 科金孵化库                   | <b>条件</b> 一、雪业级入限则上 10 🔶 亿元(金)以上                                                                                                    |
| 高企后备库                   | 二、企业研发费用总输出销售收入总额的比例达 6 4 1 1 1 1 1 1 1 1 1 1 1 1 1 1 1 1 1 1                                                                                                    |
| 科創版上市企业储备库              | ■ 「「「「」」<br>「「「」」」<br>「「」」」<br>「」」」<br>「」」<br>「」」」<br>「」」」<br>「」」」<br>「」」」<br>「」」<br>「」」<br>「」」<br>「」」<br>「」」<br>「」」<br>「」」<br>「」」<br>「」」<br>「」」<br>「」」<br>「」」<br>「」」<br>「」」<br>「」」<br>「」」<br>「」」<br>「」」」<br>「」」<br>「」」<br>「」」<br>「」」<br>「」」<br>「」」<br>「」」<br>「」」<br>「」」<br>「」」<br>「」」<br>「」」<br>「」」<br>「」」<br>「」」<br>「」」<br>「」」<br>「」」<br>「」」<br>「」」<br>「」」<br>「」」<br>「」」<br>「」」<br>「」」<br>「」」<br>「」」<br>「」」<br>「」」<br>「」<br>「 |
| 领军企业培育库                 |                                                                                                    |
| 自 科企后备库 · ·             |                                                                                                    |
| ■ 料企认定库 · ·             | 命号 企业名称 统一社会信用代码 用国区县 两江场区/南领区、经开区 發业收入(千元) 研发位贵占主党业务收入比 提作<br>报(5) 报(5)                                                                                                    |
| 3 政策法规 >                | 附无数据                                                                                                    |
|                         |                                                                                                    |
|                         |                                                                                                    |
|                         |                                                                                                    |
|                         |                                                                                                    |

### 6.4.2. 领军企业培育库-企业查看

在页面列表中按需选择单个企业点击"查看"按钮即可。(如图

| 所不り | <b>示</b> ) |
|-----|------------|
|-----|------------|

| ▶ 科技型企业系统   | Ξ                                    |                      |           | 系統消息 ♀               |          |
|-------------|--------------------------------------|----------------------|-----------|----------------------|----------|
| h defait    | 领军企业培育库                              |                      |           |                      | 导出Excel  |
| 8 科技信息年报 *  |                                      |                      |           |                      |          |
| 8 #18905 ~  | 条件说明                                 |                      |           |                      |          |
| 9 科企信用统计表 Y | 来源 一、是重庆市上市企业,按照通选标准,重点推荐上市企业中研发投入较高 | 的企业                  |           |                      |          |
| 自 科企權次培育時 ^ | 二、是优质有效期内的高新技术企业,重点是研发投入较高、发展前景较好    | 、社会影响较大的高新技术企业。      |           |                      |          |
| 科企孵化库       | 条件 ─、 営业收入原则上 10<br>↓ 亿元 (含) 以上      |                      |           |                      |          |
| 高企后备库       | 二、企业研发展用总额占销售收入总额的比例达 6%以上           |                      |           |                      |          |
| 科創版上市企业儲备库  |                                      | #2 请给入企业名称影练——社会信用代码 |           |                      | 音術 服業    |
| 领军企业墙青库     |                                      |                      |           |                      |          |
| 章 社会活動處 · · |                                      |                      |           |                      |          |
| ■ 科企认定库 ~   | <b>除号</b> 企业名称 统一社会值用代码              | 前属区县 商江新区/高新区、经开区    | 营业收入 (千元) | 研发经要占主管业务收入比重<br>(%) | 操作       |
|             | 1                                    | 100                  |           |                      | 主教       |
| , v         | 2                                    | 100                  | -         | -                    | 王章       |
| v           | 共2条                                  | < 1 > 前往 1 页         |           |                      | 10祭/页 >> |
|             |                                      |                      |           |                      |          |

图 68

### 6.4.3. 领军企业培育库-设置条件参数

页面中两条领军企业"条件说明",选择单条或两条在输入框中

| $\mathbf{V}$ | 重庆科技型企业系统 | <br> | 区县端 |
|--------------|-----------|------|-----|

按需设置参数,点击"查询"按钮即可。若要清空查询条件直接点击

"重置"按钮。(如图所示)

| ▶ 科技型企业系统   |                                                                   |
|-------------|-------------------------------------------------------------------|
| h 企业信用 *    | 领军企业培育库 日期iEncel                                                  |
| 自 科技信息年報 ~  |                                                                   |
| ◎ 申报申项 ~    | 条件说明                                                              |
| 9 科企信息统计表 ~ | 来語 一、是重庆市上市企业,統領撤退時時、重命推荐上市企业中研究的公社                               |
| 書 科企律次培育库 ^ | 二、是优质有效期内的高新技术企业,重点是研发投入较高、发展朝展较好、社会影响较大的高新技术企业。                  |
| 科企孵化库       | 条件 -、 世业级入师明上 10 _ ↓ 亿元 (含) 以上                                    |
| 高企后备库       | 二、企业研发费用总额合销售收入总额的比例这 6 🗘 %以上                                     |
| 科創版上市企业储备库  | 決定 消除人企业名称运施一社会包用代码 0 重置                                          |
| 領華企业培育库     |                                                                   |
| ■ 科企后备库 ~   |                                                                   |
| ■ 料企认定库 ~   | 応号 企业名称 统一社会信用代码 所属区县 荷江知区高额区、经开区 登业收入(干元) 研发过费占主营业劳税入比 贵作<br>所当) |
| ② 政策法规 >    | 「一・・                                                              |
|             |                                                                   |
|             |                                                                   |
|             |                                                                   |
|             |                                                                   |

图 69

#### 6.4.4. 领军企业培育库-导出 Excel

页面右上角点击"导出 Excel"按钮即可,默认导出当前页面数据。可带查询条件导出。(如图所示)

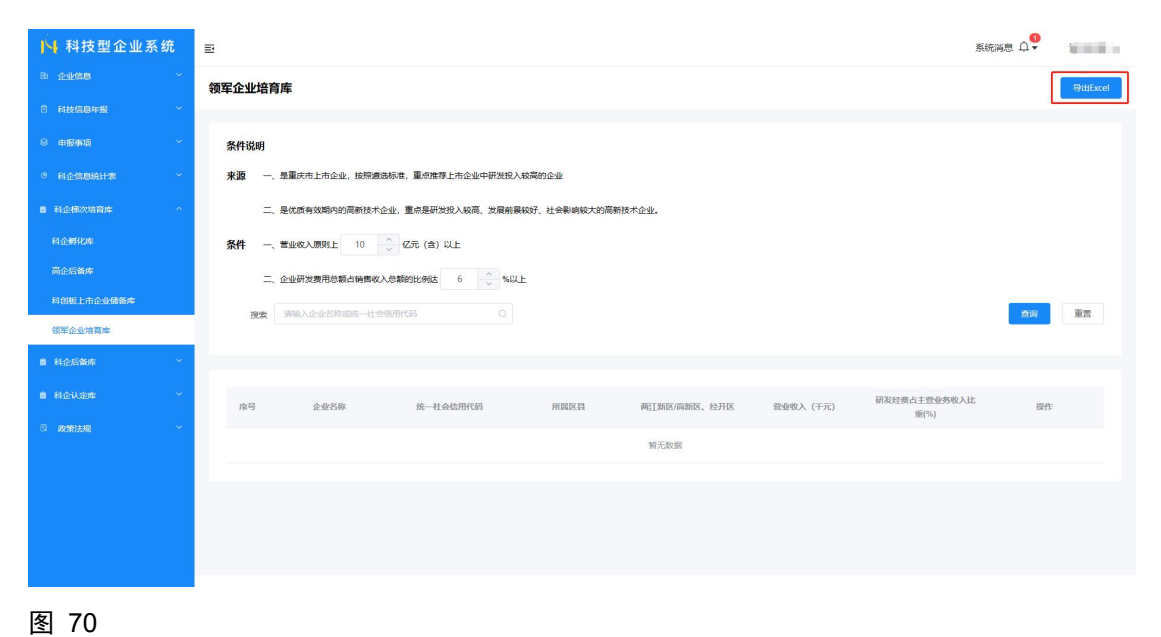

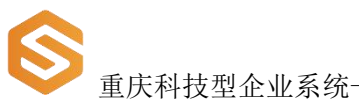

#### 重庆科技型企业系统------区县端

# 7. 科企后备库

点击页面左侧栏目"科企后备库"依次展开,"高成长科技企业 筛选库"、"国家科技型中小企业后备库"子栏目(如图所示),点 击相应按钮进入页面进行操作,操作说明如下。

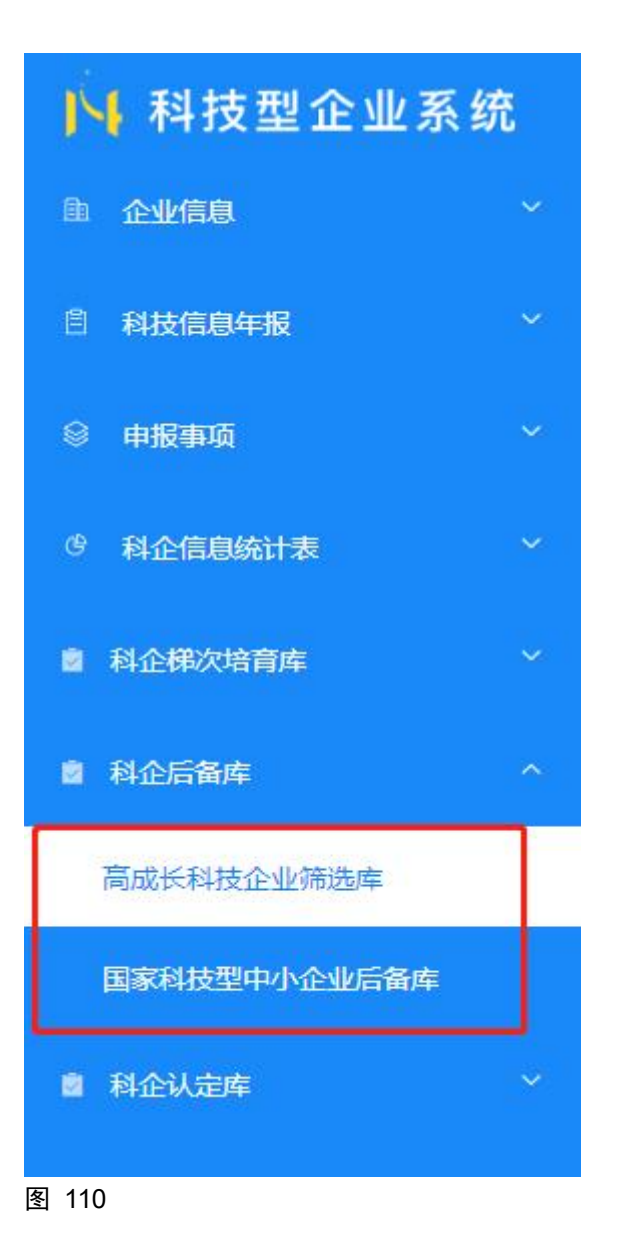

重庆科技型企业系统-

#### 7.1. 高成长科技企业筛选库

进入"高成长科技企业筛选库"页面,可做企业"查询"、"查 看"、"导出 Excel"操作。(如图所示)

-----区县端

| N 科技型企业系统         | Ð       |                |                      |           |                   | 系统消息 🗘 🖤 💼 💼 👘 |
|-------------------|---------|----------------|----------------------|-----------|-------------------|----------------|
|                   | 高成长科技企业 | 筛选库            |                      |           |                   | 导出Excel 刷析     |
| ◎ 科技信息年級 ~        |         |                |                      |           |                   |                |
| 0 ####G ~         | 按索 重    | 族天毓惯性科技股份有限公司  | 〇 首次符合条件 否           |           | > 年份 目 请选择年份      |                |
| 9 科企信息统计表 ·       |         |                |                      |           |                   | 直向 重型          |
| 8 科企样次培育库 ^       |         |                |                      |           |                   |                |
| 科企孵化库             | 46.43   | A.8-7.8-       | 46 M-A-46-69/020     | 101177-00 | DEMANDARI         | 477.64         |
| 育企后备库             | 195-5   | 正型合称           | BE-12001422028652826 | 3030      | 走台自 <b>次</b> 付合条件 | arr.           |
| 科创版上市企业储备库        | -       | 重庆大府间还科权成切有限公司 | 910001122020002030   | 2020      | ы                 | <u>Ma</u>      |
| 領军企业培育牌           | 共1条     |                | < 1 >                | 前往 1 页    |                   | 10条/页 ~        |
| 着 科企后 <b>新库</b> 个 |         |                |                      |           |                   |                |
| 高成长科技企业铸造库        |         |                |                      |           |                   |                |
| 国家科技型中小企业后备库      |         |                |                      |           |                   |                |
|                   |         |                |                      |           |                   |                |
| 5 政策法规 ~          |         |                |                      |           |                   |                |
|                   |         |                |                      |           |                   |                |
|                   |         |                |                      |           |                   |                |
|                   |         |                |                      |           |                   |                |

图 72

#### 7.1.1. 高成长科技企业筛选库-企业查询

在页面中按需选择"搜索"、"首次符合条件"、"年份"查询 条件,下拉选择条件,点击"查询"按钮即可(如图所示)。若要清 空查询条件直接点击"重置"按钮。

| <b>⑤</b> 重庆利    | 科技型企业                  | 业系统  |          |        |              | [       | 区县端   |
|-----------------|------------------------|------|----------|--------|--------------|---------|-------|
| ▶ 科技型企业系统       | E                      |      |          |        |              | 系统消息 ♀  | 1000  |
| ● <u>企业信息</u> × | 百代长利林个小领               |      |          |        |              | Bulling | Reas  |
| 8 科技信息年級 ~      | (III) PALICATION (III) |      |          |        |              | eutre   | ABEAN |
| 0 #R#G ×        | 按索                     | 展公司  | Q        | 5      | > 年份 回 请选择年份 |         |       |
| · 科企信息统计表 ·     |                        |      |          |        |              | 重線      | 1 III |
| 自 科企研究培育库 ^     |                        |      |          |        |              |         |       |
| 科企孵化库           |                        |      |          | /      |              |         |       |
| 高企后备库           | 成号                     | 企业名称 | 统一社会信用代码 | 靖服年份   | 是否首次符合条件     | 提作      |       |
| 科创版上市企业储备库      | 1                      | 限公司  |          |        |              | 直音      |       |
| 領軍企业培育库         | 共1条                    |      | < 1 >    | 前在 1 页 |              |         | 10条/页 |
| ■ 科企后暂库 ^       |                        |      |          |        |              |         |       |
| 高成长科技企业铸造库      |                        |      |          |        |              |         |       |
| 国家科技型中小企业后备库    |                        |      |          |        |              |         |       |
| 自 科会认定库 、 、     |                        |      |          |        |              |         |       |
| 5 政策法规 ~        |                        |      |          |        |              |         |       |
|                 |                        |      |          |        |              |         |       |

#### 7.1.2. 科创板上市企业储备库-企业查看

在页面列表中按需选择单个企业点击"查看"按钮即可。(如图 所示)

| ▶ 科技型企业系统                                                                                                    | Ð      |                                                                                                    |              |        |             | 系统消息 斗    | 100 A |
|----------------------------------------------------------------------------------------------------|--------|----------------------------------------------------------------------------------------------------|--------------|--------|-------------|-----------|-------|
| ● 企业信息 · · · · · · · · · · · · · · · · · · ·                                                                                                    | 高成长科技企 | 业筛选库                                                                                                    |              |        |             | ₽ttiExcel | 刷新    |
| 8 科技信息年度 ~                                                                                                    |        |                                                                                                    |              |        |             |           |       |
| 由服事項     ····     ···     ···     ··     ··     ··     ··     ··     ··     ··     ··     ··     ··     ··     ··     ··     ··     ··     ··     ··     ··     ··     ··     ··     ··     ··     ··     ··     ··     ··     ··     ··     ··     ··     ··     ··     ··     ··     ··     ··     ··     ··     ··     ··     ··     ··     ··     ··     ··     ··     ··     ··     ··     ··     ··     ··     ··     ··     ··     ··     ··     ··     ··     ··     ··     ··     ··     ··     ··     ··     ··     ··     ··     ··     ··     ··     ··     ··     ··     ··     ··     ··     ··     ··     ··     ··     ··     ··     ··     ··     ··     ··     ··     ··     ··     ··     ··     ··     ··     ··     ··     ··     ··     ··     ··     ··     ··     ··     ··     ··     ··     ··     ··     ··     ··     ··     ··     ··     ··     ··     ··     ··     ··     ··     ··     ··     ··     ··     ··     ··     ··     ··     ··     ··     ··     ··     ··     ··     ··     ··     ··     ··     ··     ··     ··     ··     ··     ··     ··     ··     ··     ··     ··     ··     ··     ··     ··     ··     ··     ··     ··     ··     ··     ··     ··     ··     ··     ··     ··     ··     ··     ··     ··     ··     ··     ··     ··     ··     ··     ··     ··     ··     ··     ··     ··     ··     ··     ··     ··     ··     ··     ··     ··     ··     ··     ··     ··     ··     ··     ··     ··     ··     ··     ··     ··     ··     ··     ··     ··     ··     ··     ··     ··     ··     ··     ··     ··     ··     ··     ··     ··     ··     ··     ··     ··     ··     ··     ··     ··     ··     ··     ··     ··     ··     ··     ··     ··     ··     ··     ··     ··     ··     ··     ··     ··     ··     ··     ··     ··     ··     ··     ··     ··     ··     ··     ··     ··     ··     ··     ··     ··     ··     ··     ··     ··     ··     ··     ··     ··     ··     ··     ··     ··     ··     ··     ··     ··     ··     ··     ··     ··     ··     ··     ··     ··     ··     ··     ··     ··     · | 搜索     | And a state of the second second second second second second second second second second second second second s | 〇 首次符合条件 追溯指 |        | 午份 (目前选择年份) |           |       |
| 9 科企信息统计表 ~                                                                                                    |        |                                                                                                    |              |        |             | 西海        | 重置    |
| 直 科企用次培育库 ^                                                                                                    | _      |                                                                                                    |              |        |             | _         |       |
| 科企孵化库                                                                                                    |        |                                                                                                    |              |        |             |           |       |
| 育企后备库                                                                                                    | 库号     | 企业名称                                                                                                    | 统一社会信用代码     | 填服年份   | 是否首次符合条件    | 操作        |       |
| 科创版上市企业储备库                                                                                                    | 1      | to fail and the                                                                                                 |              |        |             | 直音        |       |
| 領军企业培育库                                                                                                    | 共1条    |                                                                                                    | < 1 >        | 前往 1 页 |             | 1         | 0条/页  |
| ■ 科企后装库 ^                                                                                                    |        |                                                                                                    |              |        |             |           |       |
| 高成长科技企业等选库                                                                                                    |        |                                                                                                    |              |        |             |           |       |
| 国家科技型中小企业后备库                                                                                                    |        |                                                                                                    |              |        |             |           |       |
| ▲ 科企认完成 ~                                                                                                    |        |                                                                                                    |              |        |             |           |       |
| 5 政策法规 >                                                                                                    |        |                                                                                                    |              |        |             |           |       |
|                                                                                                    |        |                                                                                                    |              |        |             |           |       |
|                                                                                                    |        |                                                                                                    |              |        |             |           |       |
|                                                                                                    |        |                                                                                                    |              |        |             |           |       |

图 74

### 7.1.3. 科创板上市企业储备库-导出 Excel

页面右上角点击"导出 Excel"按钮即可,默认导出当前页面数

| Ē        |                                 |                                                                                                    |                        |                                                                                        | 系统消息 〇     |
|----------|---------------------------------|----------------------------------------------------------------------------------------------------|------------------------|----------------------------------------------------------------------------------------|------------|
| 高成长科技企业筛 | 选库                              |                                                                                                    |                        |                                                                                        | 导出Excel 刷新 |
|          |                                 |                                                                                                    |                        |                                                                                        |            |
| 按索       |                                 | 0 首次符合条件 词语师                                                                                                    |                        | 午份 回 请选择年份                                                                             |            |
|          |                                 |                                                                                                    |                        |                                                                                        | 重调 重型      |
|          |                                 |                                                                                                    |                        |                                                                                        |            |
|          | 4.8.9.9                         |                                                                                                    | 100177 Ac. 20          |                                                                                        | 10.00      |
| 1945     | 3E32.049                        | DE-AT SSIENILORI                                                                                                    | 34130.14-027           | <b>定白目次付台条件</b>                                                                        | an         |
|          |                                 |                                                                                                    |                        |                                                                                        | HU         |
| 共1条      |                                 | < 1 >                                                                                                    | 前往 1 页                 |                                                                                        | 10条/页 ~    |
|          |                                 |                                                                                                    |                        |                                                                                        |            |
|          |                                 |                                                                                                    |                        |                                                                                        |            |
|          |                                 |                                                                                                    |                        |                                                                                        |            |
|          |                                 |                                                                                                    |                        |                                                                                        |            |
|          |                                 |                                                                                                    |                        |                                                                                        |            |
|          |                                 |                                                                                                    |                        |                                                                                        |            |
|          |                                 |                                                                                                    |                        |                                                                                        |            |
|          | 正<br>高成长科技企业第<br>作り<br>1<br>元1条 | 33<br><b>GRKHİŻOLOŚ</b><br>( gg<br>( gg<br>( gg<br>) ( gg )<br>( gg )<br>( gg | E<br>GRİK HİĞQ LÜĞĞĞĞĞ | F           RR         ROTAGE           RR         ROTAGE           ASS         ROTAGE | F          |

-区县端

图 75

#### 7.2. 国家科技型中小企业后备库

进入"国家科技型中小企业后备库"页面,可做企业"设置条件参数"、"查询"、"查看"、"导出 Excel"操作。(如图所示)

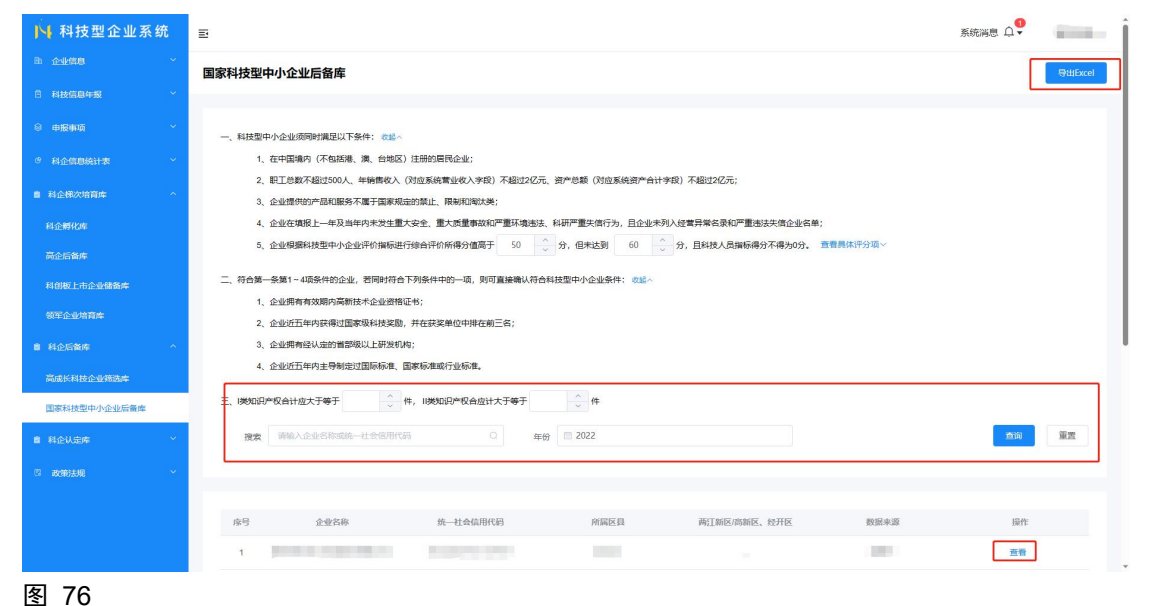

#### 7.2.1. 国家科技型中小企业后备库-企业查询

在页面中按需选择"搜索"、"年份"查询条件,输入和(或) 下拉选择条件,点击"查询"按钮即可(如图所示)。若要清空查询 条件直接点击"重置"按钮。

-区县端

注:页面默认展示数据为 2022 年企业填写年报后根据条件筛选数据。

| ▶ 科技型企业系统                                      | E.                                                                                                    | 系统消息 〇 | -         |
|------------------------------------------------|----------------------------------------------------------------------------------------------------|--------|-----------|
|                                                | 国家科技型中小企业后备库                                                                                                    |        | 등ttiExcel |
| 日 科技信息年援 · · · · · · · · · · · · · · · · · · · |                                                                                                    |        |           |
| ◎ 申报申项 ×                                       | 一、科技型中小企业须同时满足以下条件: "你站~                                                                                                    |        |           |
| · 《 科企信息统计表 ~                                  | 1、在中国境内(不包括港、演、台地区)注册的居民企业;                                                                                                    |        |           |
| 自 科企構次培育库 ^                                    | 2、配工总数不超过500人,年期微校入(约如系统要业校入学校)不超过2亿元,资产总额(对应系统资产会计学校)不超过2亿元;<br>3、企业遗物的产品积服务不属于国家规定的简正,限制和陶坛类;                                                                                                    |        |           |
| 科企孵化库                                          | 4、企业在填脱上一年及当年内未发生重大安全、重大质量等款和严重环境违法、和研严重失信行为,且企业未列入经营异聚合录和严重违法失信企业合单;                                                                                                    |        |           |
| 高企后备库                                          | 5、企业限期科技型中小企业评价期际进行综合评价所得分值而于 50 🗸 分,但未达到 60 🗸 分,且科技人员期际得分不得为0分。 重整黑体评分或 🗸                                                                                                    |        |           |
| 科創版上市企业储备库                                     | 二、符合第一条第1-4项条件的企业,若同时符合下列条件中的一项,则可直接输认符合科技型中小企业条件: 《监》                                                                                                    |        |           |
| 领军企业培育库                                        |                                                                                                    |        |           |
| 前 斜合印始度 ^                                      | 2、企业和市场场位面积级和投资额,并在发展单位中保在制工合;                                                                                                    |        |           |
|                                                | 4、企业近五年内主导制定过国际标准、国家标准或行业标准。                                                                                                    |        |           |
| 高成长科技企业筛选库                                     |                                                                                                    |        |           |
| 国家科技型中小企业后备库                                   |                                                                                                    |        |           |
| ■ 料企认定库 ~                                      | 預款 時前入企业名称或统一社会图用代码 0 年份 回 2022                                                                                                    | 意識     | 東変        |
| © 載d的法規 ~                                      |                                                                                                    |        |           |
|                                                |                                                                                                    |        |           |
|                                                | 序号 企业名称 统一社会信用代码 所属区目 两江纳区向新区、经开区 数据束源                                                                                                    | 操作     |           |
|                                                | <ul> <li>Best controls</li> <li>Best controls</li> <li>Best con</li></ul> | 查看     | ,         |

#### 7.2.2. 国家科技型中小企业后备库-企业查看

在页面列表中按需选择单个企业点击"查看"按钮即可。(如图 所示)

图 77

| <b>⑤</b> 重庆和       | 斗技型企业系统                                                                                                    | 区县端           |
|--------------------|----------------------------------------------------------------------------------------------------|---------------|
| ▶ 科技型企业系统          | E                                                                                                    | 系统消息 🗘        |
| h <u>企业</u> 组现 ~ ~ | 国家科技型中小企业后备库                                                                                                    | 导ttjExcel     |
| 自 科技信息年报 ~         |                                                                                                    |               |
| ◎ 申报申项             | 一、科技型中小企业项同时满足以下条件: 018~                                                                                                    |               |
| · 9 科企信息统计表 ~      | 1、在中国境内(不如据港、澳、台地区)注册的居民企业;                                                                                                    |               |
| ■ 科企様次培育库 ^        | <ol> <li>取工总数不超过500人、年銷售收入(对应系統营业收入字段)不超过2亿元、资产总额(对应系统资产合计字段)不超过2亿元;</li> <li>Aller Hote 与1998年7日 (第二回"中国"中国"日"中国"中国"中国"日"中国"中国"中国"中国"中国"中国"中国"中国"中国"中国"中国"中国"中国"中国"中国"中国"中国"中国"中国"中国"中国"中国"中国"中国"中国"中国"中国"中国"中国"中国"中国"中国"中国"中国"中</li></ol>                                                                                                    |               |
| 利心關鍵症              | 3、企业IEFIEFEE》IIEFNIEEEFFFFEETINEFIEFEETINELINEELINEELINEELINEELINEELINEELINE                                                                                                    |               |
| 局企后备库              | 5、企业根据科技型中小企业评价编标进行综合评价新得分编码于 50 🔷 分,但未达到 60 🔷 分,且科技人员编标得分不得为0分。 重要具体许分级 🗸                                                                                                    |               |
| 科創版上市企业储备库         | 二、符合第一版第1~4项原件的企业,若同时符合下列原件中的一项,则可直接确认符合科线型中小企业原件: 00起人                                                                                                    |               |
| 师军企业培育库            | 1、企业拥有有效期内高新技术企业资格证书;                                                                                                    |               |
|                    | <ol> <li>全型近五年内获得过国家级科技奖励,并在获奖单位中排在前三名;</li> <li>会型使用的控制的中的影响和中心的影响和中心的中心。</li> </ol>                                                                                                    |               |
| ■ 料企后销库 ^          | 3、正立2017年120~253月前中40~110(2017年,<br>4、企业近五年内主导制定过国际标准、国家标准成行业标准。                                                                                                    |               |
| 高成长科技企业物选库         |                                                                                                    |               |
| 国家科技型中小企业后备库       | 三、晚知的本权合计应大于等于 。 件, 11晚的的本权合应计大于等于 。 件                                                                                                    |               |
| 自 科企认定库 ~          | <b>波文</b> 第後入企业名称成绩—社会信用代码 0 年份 🗎 2022                                                                                                    | <b>血</b> 術 重置 |
| ② 政策法规 ~           |                                                                                                    |               |
|                    |                                                                                                    |               |
|                    | 序号 企业名称 统一社会信用代码 所属区目 两江新区/南新区、经开区 数据来源                                                                                                    | 操作            |
|                    | A REAL PROPERTY AND A REAL PROPERTY AND A REAL | 重者            |
| 图 117              |                                                                                                    |               |

#### 7.2.3. 国家科技型中小企业后备库-设置条件参数

页面中有两条国家科技型中小企业"条件说明"可供参数设置, 选择单条或两条在输入框中按需设置参数,点击"查询"按钮即可。 若要清空查询条件直接点击"重置"按钮。(如图所示)

| ▶ 科技型企业系统     | ■ 系統時間 ↓                                                                                        |
|---------------|-------------------------------------------------------------------------------------------------|
| h 企业信息 ~      | 国家科技型中小企业后备库 Stilfacel                                                                          |
| □ 科技信息年報 ~    |                                                                                                 |
| ⊗ 电振频项 ~      | 一、料技型中小企业须同时满足以下条件: 2014~                                                                       |
| · 8 科企信息统计表 ~ | 1、在中国境内(不包括陽、漢、台地区)注册的国民企业;                                                                     |
| 自 科企様次培育库 ^   | 2、职工色数不描述500人,年時開始入(约应原稿書並收入学校)不超过2亿元,资产色额(约应原稿册作台计学校)不超过2亿元;<br>3、企业遗传的产品积固终不属于国家规定的简正,限制和简约类; |
| 科企孵化库         | 4、企业在境段上一年及当年内未发生重大安全、重大质量都动和严重环境地法、科研严重失储行为,且企业未利入战驾异常各级和严重地法失偿企业名单;                           |
| 高企后备库         | 5、企业原源科技型中小企业评价偏标进行综合评价新得分值商于 50 🙄 分,但和达到 60 🙄 分,目和技人员编标得分不得为0分。 董曹属共评分词 🗸                      |
| 科創板上市企业储备库    | 二、符合調系第1-4项条件的企业,团同时符合下列条件中的一项,则可重建输入符合科技型中小企业条件: 2016//<br>4. 小业市本市地市中产部社主化小型2015年4:           |
| 领军企业培育库       | 1、正型的时间和40时间间的小正型型目标业时,                                                                         |
| 自 科企后备库 ^     | 3、全型病理以上研究所称;<br>4、全型病理以上研究所称;                                                                  |
| 高成长科技企业精选库    | 4、正见在日本小子业业的全部生产的资源,等于中国和中国和中国和中国和中国和中国和中国和中国和中国和中国和中国和中国和中国和中                                  |
| 国家科技型中小企业后备库  | 三、城地田市"校会计位大于等于 🗘 件,11级地田市"校会位计大于等于 🔍 件                                                         |
| ■ 科企认定库 ~     | 渡索 薄約人企业名称或统一社会图形55 0 年份 □ 2022                                                                 |
| 3 政策法规 ~      |                                                                                                 |
|               |                                                                                                 |
|               | 应当 企业名称 统一社会信用代码 附属区员 商员新区局新区、经计区 数据集编 语作                                                       |
|               |                                                                                                 |
| 图 79          |                                                                                                 |

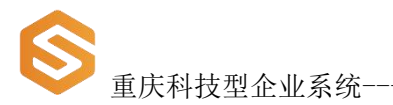

### 7.2.4. 国家科技型中小企业后备库-导出 Excel

页面右上角点击"导出 Excel"按钮即可,默认导出当前页面数据。可带查询条件导出。(如图所示)

| ▶ 科技型企业系统    | Ξ 系統演想 □                                                                                                    |
|--------------|----------------------------------------------------------------------------------------------------|
| 胎 企业信用 · ·   | 国家科技型中小企业后备库 Fluibace                                                                                                    |
| 自 科技信息年援 ~   |                                                                                                    |
| ◎ 申报申项       | 一、和技型中小企业须同时展展以下条件: 2014~                                                                                                    |
| © 科企信息统计表 ~  | 1、在中国编内(不包括港、演、台地区)注册的国民企业;                                                                                                    |
| 書 科企標次培育库 ^  | 2、职工总数不描述500人,年時標收入(約回原結實业收入字段)不描述2亿元,資产总额(对回原結果产台计学校)不描述2亿元;<br>3、企业惯例的产品积服务不属于国际现在的项上,限制和喻处类;                                                                                                    |
| 科全孵化库        | 4、企业在填股上一年及当年内未发生重大安全。重大质量集成和严重环境违法、科研严重失常行为,且企业未利入股营具常在股份严重违法实施企业名单;                                                                                                    |
| 高企后备库        | 5、企业编纂科技型中小企业评价编码进行综合评价新得分值两于 50 🗘 分,包米达到 60 🗘 分,且科技人员编标得分不得为0分。 重整整体符分项 🗸                                                                                                    |
| 科創版上市企业储备库   | 二、符合調一条題1~4项条件的企业,若同时符合下列条件中的一项,则可算接触认符合科技型中小企业条件; 2014~                                                                                                    |
| 领军企业培育库      | 1、正是因为1970年8月11日11日11年11日11日11日11日11日11日11日11日11日11日1                                                                                                    |
| 自 科企后留库 へ    | 3、全型病有轻人会的首期极以上研究时间;<br>4、小型成石油小牛包括如时用石油中,可能用含量石油石中                                                                                                    |
| 高成长科技企业推选库   | 4. LENGTH-HATAMERUMANAN MANANANANANANANANANANANANANANANANA                                                                                                    |
| 国家科技型中小企业后备库 | 三、18600月产校会计位大子等于 (4, 18800月产校会位计大于等于 (4                                                                                                    |
| 會科企认定库 ~     | 推査 評約人企业名称或统一社会包用代码 0 年份 目 2022      五次      重置     五次     五次     二     五次     二     二 |
| © 政策法规 ~     |                                                                                                    |
|              | 心是 小业全地 统二十五处国府风 使国际风 亚丁斯环水斯环 松开环 脱炭业等 国府                                                                                                    |
|              | 1                                                                                                    |
|              |                                                                                                    |
| 图 80         |                                                                                                    |

# 8. 科企认定库

点击页面左侧栏目"科企认定库"依次展开,"科技型企业认定 库"、"高新技术企业认定库"子栏目(如图所示),点击相应按钮 进入页面进行操作,操作说明如下。

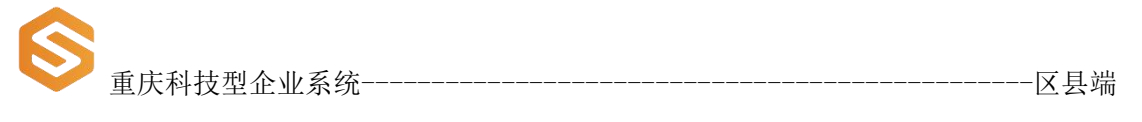

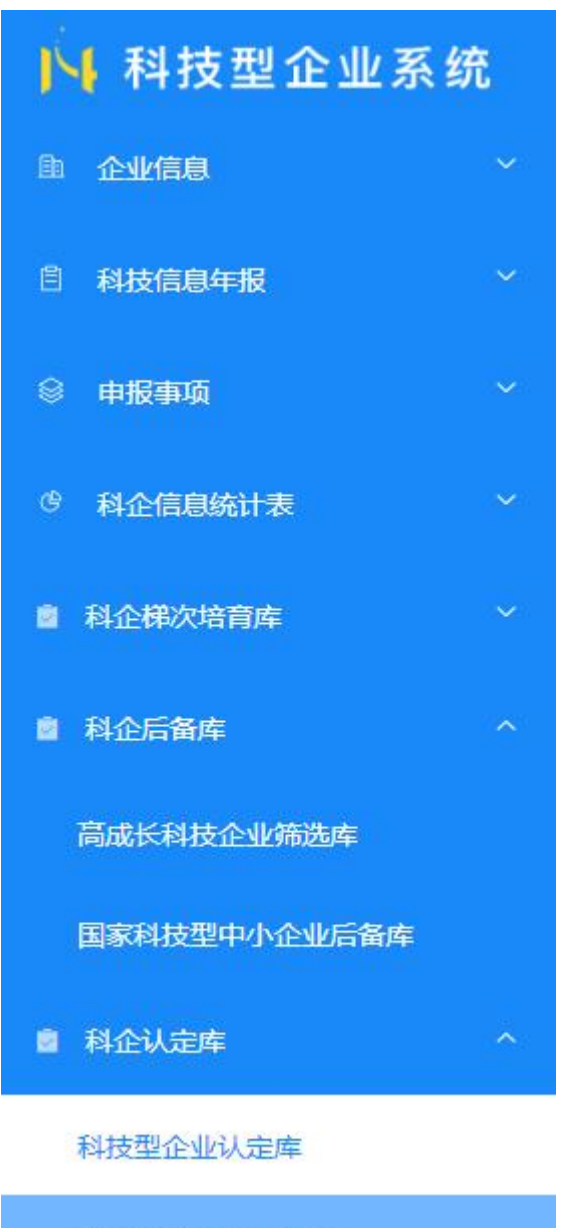

高新技术企业认定库

图 81

#### 8.1.科技型企业认定库

进入"科技型企业认定库"页面,可做企业"查询"、"查看"、 "导出 Excel"操作。(如图所示)

| <b>()</b><br>重庆      | 、科技      | 支型了   | 全业系统-                   |          |      |        |        |                  |       |                     |       |         | -区县站       |
|----------------------|----------|-------|-------------------------|----------|------|--------|--------|------------------|-------|---------------------|-------|---------|------------|
| ▶ 科技型企业系统            | £ ≣      |       |                         |          |      |        |        |                  |       |                     |       | 系统消息 〇  | -          |
|                      | Fi       | 坊刑众小时 | 1.史库                    |          |      |        |        |                  |       |                     |       | SHEVO   | D RIFE     |
| 日 科技信息年表             | ~        | NET T | ALE PF                  |          |      |        |        |                  |       |                     |       |         | O MIN      |
| © #18#4              | ÷        | 20    | 请输入企业名称取纳一社会            | 供用代码     | 0    |        |        |                  |       |                     |       | 1000    | <b>2</b> 7 |
| <sup>9</sup> 科企信息统计表 |          | 18.54 | The second the          |          |      |        |        |                  |       |                     |       |         |            |
| 會 科企研次培育库            | *        |       |                         |          |      |        |        |                  |       |                     |       |         |            |
| 科企孵化库                |          | 座号    | 企业名称                    | 统一社会信用代码 | 注册年月 | 入库时间   | ER     | 两江新区/高新<br>区、经开区 | 法定代表人 | 法人联系手机              | 科研联系人 | 科研院系人手机 | 副作         |
| 高企后备库                |          | 1     | No. of Concession, Name |          |      |        |        |                  |       |                     | 100   |         | 意音         |
| 科创版上市企业储备库           |          | 2     |                         |          | -    | -      | -      |                  | 1000  | -                   | 100   | 1.000   |            |
| 都單企业相有库              |          | 3     | in succession.          | -        |      | -      | 1000   |                  | 1000  | 100000              | 1000  | -       | 98         |
| <b>自</b> 科企后备库       | ^        | 4     | -                       |          |      | -      | -      |                  | -     |                     | 1000  |         |            |
| 高成长科技企业情选库           |          | 3     |                         |          |      | _      |        |                  |       |                     |       |         |            |
| 国家科技型中小企业后备库         |          | 5     | 1.000                   |          | -    | 100000 | 100000 |                  | 1000  | Construction of the | 10001 |         | 查看         |
| 會 科企认定库              | <u>^</u> | 6     | 14                      |          |      |        |        |                  | 1010  | 10.010              | 100   |         | 查查         |
| 科技型企业认定库             | -        | 7     |                         |          | -    | -      | 1000   |                  | 1000  | -                   | 1000  | -       | 查查         |
| 高新技术企业认定库            |          | 8     |                         |          | -    | -      |        |                  | 1000  |                     | 1000  | -       | 重要         |
| 3 政策法规               |          | 9     |                         |          |      | 10.00  |        |                  | 100   |                     |       | 10000   | 五百         |

#### 8.1.1. 科技型企业认定库-企业查询

在页面中按需选择"搜索"查询条件,输入企业名称或统一社会 信用代码条件,点击"查询"按钮即可(如图所示)。若要清空查询 条件直接点击"重置"按钮。

| ▶ 科技型企业系统     | E               |               |                 |                  |       |        |       | 系统消息 ♀   |        |
|---------------|-----------------|---------------|-----------------|------------------|-------|--------|-------|----------|--------|
|               | 科技型企业认定库        |               |                 |                  |       |        |       | 导ttiExce | 0. RHH |
| 8 科技信息年級      |                 |               |                 |                  |       |        |       |          |        |
| 0 mR#16 ~     | 接索 现公司          | 0             |                 |                  |       |        |       | ala -    | 東西     |
| 9 科企信息统计表 ~   |                 |               |                 |                  |       | -      | -     |          |        |
| 意 科企研究培育库 · ^ |                 |               |                 |                  | /     |        |       |          |        |
| 科企制化库         | <b>库号</b> 企业名称  | 统一社会信用代码 注册年月 | 入库时间 区县         | 两元前区/高新<br>区、经开区 | 法定代表人 | 法人联系手机 | 科研联系人 | 科研联系人手机  | 屉作     |
| 高企后备库         | 1. 00.000.000.0 |               |                 |                  |       |        | 100   | 3        | 查看     |
| 科創板上市企业储备库    |                 |               | 100 Mar 10 - 10 |                  |       |        |       |          |        |
| 領軍企业培育库       | 共1条             |               | < 1 > 1         | 能在 1 页           |       |        |       |          | 10条/页  |
|               |                 |               |                 |                  |       |        |       |          |        |
| 用家科技型中小企业后备成  |                 |               |                 |                  |       |        |       |          |        |
| 書 料企认完库 ^     |                 |               |                 |                  |       |        |       |          |        |
| 科技型企业认定库      |                 |               |                 |                  |       |        |       |          |        |
| 高新技术企业认定库     |                 |               |                 |                  |       |        |       |          |        |
| O ROBER Y     |                 |               |                 |                  |       |        |       |          |        |
|               |                 |               |                 |                  |       |        |       |          |        |

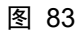

● 重庆科技型企业系统----

### 8.1.2. 科技型企业认定库-企业查看

在页面列表中按需选择单个企业点击"查看"按钮即可。(如图

-区县端

| ЦĽ |   | <u>.</u>                | $\mathbf{i}$ |
|----|---|-------------------------|--------------|
| HЛ | フ | $\overline{\mathbf{N}}$ | )            |

| ▶ 科技型企业系统                           | 8                                                                              | 系统消息 〇     | 6 m.e.  |
|-------------------------------------|--------------------------------------------------------------------------------|------------|---------|
|                                     | 科技型企业认定库                                                                       | 导出Excel    | の刷新     |
| 8 科技信息年级 ~                          |                                                                                |            |         |
| <ul> <li>申报事項</li> <li>×</li> </ul> |                                                                                | 意识         | 東西      |
| 9 科企信息统计表 ·                         |                                                                                |            |         |
| 8 科企帶次培育库 ^                         |                                                                                |            |         |
| 科企制化年                               | 亦号 企业名称 统一社会信用代码 注册年月 入埠银问 医昌 <mark>超江新区/语新</mark> 法定代表人 法人取屈于档 时间取重人<br>医、拉开医 | 科研联系人手机    | 操作      |
| 高企后备库                               | A REPORT PERSON NEW YORK AND A DR. THEORY AND                                  | The second | 查看      |
| 科創板上市企业储备库                          |                                                                                |            |         |
| 領军企业培育库                             | 共1號 < 1 > 前往 1 页                                                               |            | 10条/页 ~ |
| 自 科企后勤库 ·                           |                                                                                |            |         |
| 高成长科技企业特选库                          |                                                                                |            |         |
| 国家科技型中小企业后备库                        |                                                                                |            |         |
| 章 科企认完库 · ^                         |                                                                                |            |         |
| 科技型企业认定库                            |                                                                                |            |         |
| 高新技术企业认定库                           |                                                                                |            |         |
| © ROBER ~                           |                                                                                |            |         |
| 图 84                                |                                                                                |            |         |

# 8.1.3. 科技型企业认定库-导出 Excel

页面右上角点击"导出 Excel"按钮即可,默认导出当前页面数据。可带查询条件导出。(如图所示)

| ▶ 科技型企业系统    |                                                                                       | 系统消息 斗           |
|--------------|---------------------------------------------------------------------------------------|------------------|
|              | 科技型企业认定库                                                                              | 당tilExcel C 刷新   |
| 8 科技信息年级 ~   |                                                                                       |                  |
| ◎ 申报事項 ~     | 投業 日 日 日 日 日 日 日 日 日 日 日 日 日 日 日 日 日 日 日                                              | <b>西</b> 町 華田    |
| 9 科企信息统计表 ~  |                                                                                       |                  |
| 8 科企用次培育库 ^  |                                                                                       |                  |
| 科企孵化库        | 序号 企业名称 统一社会信用代码 注册年月 入ь时间 医耳 <mark>附江和区/高新</mark> 法定代表人 法人取乐手机<br>区、经开区 法定代表人 法人取乐手机 | 科研联系人 科研联系人手机 操作 |
| 商企后备库        | · Managers account that were not us to be                                             | (M) (M)(M) ##    |
| 科創版上市企业储备库   |                                                                                       |                  |
| 領军企业培育库      | 共1条 〈 1 〉 前往 1 页                                                                      | 10条/页 ~          |
| 自 科企后面库 へ    |                                                                                       |                  |
| 高成长科技企业等选库   |                                                                                       |                  |
| 国家科技型中小企业后备库 |                                                                                       |                  |
| 會 科企认完成 ^    |                                                                                       |                  |
| 科技型企业认定库     |                                                                                       |                  |
| 高新技术企业认定库    |                                                                                       |                  |
| © Karitan ~  |                                                                                       |                  |
|              |                                                                                       |                  |
| 图 85         |                                                                                       |                  |

重庆科技型企业系统

#### 8.2. 高新技术企业认定库

进入"高新技术企业认定库"页面,可做企业"查询"、"查看"、 "导出 Excel"操作。(如图所示)

-----区县端

| ▶ 科技型企业系统     | Ē      |                  |          |               |              | 系统消息 🗘 🔮 💼 💼 💼 |
|---------------|--------|------------------|----------|---------------|--------------|----------------|
| h 企业信息 *      | 高新技术企业 | 认定库              |          |               |              | 导titExcel      |
| 6 科技信息年級 ~    |        |                  |          |               |              |                |
| ◎ 申报申請 ×      | 按索     | 请输入企业名称政施一社会信用代码 |          |               |              | <b>政治</b> 重五   |
| 9 科企信息统计表 ~   | _      |                  |          |               |              |                |
| 意 科企研次培育库 · ^ |        |                  |          |               |              |                |
| 科企業化库         | 库号     | 企业名称             | 统一社会信用代码 | 所属医器          | 两江新区/高新区、经开区 | 副作             |
| 高企后备库         | 1      | 1.01             |          | 1000          | 070          | 查看             |
| 科創版上市企业储备库    | # 1.55 |                  |          | 1 1 2011 1 25 |              | 1056/05        |
| 領军企业培育库       | A1#    |                  |          | A T A BUZ     |              | TO REAL        |
| 自科企后黄库 ^      |        |                  |          |               |              |                |
| 高成长科技企业领选库    |        |                  |          |               |              |                |
| 国家科技型中小企业后管库  |        |                  |          |               |              |                |
| ■ 料企认完成 ^     |        |                  |          |               |              |                |
| 科技型企业认定库      |        |                  |          |               |              |                |
| 高新技术企业认定库     |        |                  |          |               |              |                |
| C ROMPLEM ~   |        |                  |          |               |              |                |

图 86

#### 8.2.1. 高新技术企业认定库-企业查询

在页面中按需选择"搜索"查询条件,输入企业名称或统一社会 信用代码条件,点击"查询"按钮即可(如图所示)。若要清空查询 条件直接点击"重置"按钮。

| <b>⑤</b> <sub>重庆</sub> | 科技型企     | 全业系统                   |          |              |              | 区县端     |
|------------------------|----------|------------------------|----------|--------------|--------------|---------|
| ▶ 科技型企业系统              | E        |                        |          |              |              | 系统消息 ♀  |
| ● 企业信息                 | 高新技术企业   | 业认定库                   |          |              |              | 导出Excel |
| ◎ 科技信息年級               | ×        |                        |          |              |              |         |
| ◎ 中服申項                 | ~ 投索     | E manufacture and some | 0        |              |              | 意识: 重五  |
| 9 科企信息统计表              | • •      |                        |          |              |              |         |
| 會 科企群次培育库              | ~        |                        |          |              |              |         |
| 科企孵化库                  | 座号       | 企业名称                   | 统一社会信用代码 | 所属区裂         | 两江新区/高新区、经开区 | Hirft:  |
| 高企后备库                  | 1        | A DOMESTIC A           |          | 1000         | 100          | 五音      |
| 科創板上市企业儲备库             | 共1条      |                        |          | < 1 > 前往 1 页 |              | 10熊/页 ~ |
| 領军企业培育库                |          |                        |          |              |              |         |
| 自 科企后备库                | •        |                        |          |              |              |         |
| 高成长科技企业情选库             |          |                        |          |              |              |         |
| 国家科技型中小企业后备库           |          |                        |          |              |              |         |
| 會 科企认定库                | <b>^</b> |                        |          |              |              |         |
| 科技型企业认定库               |          |                        |          |              |              |         |
| 高新技术企业认定库              |          |                        |          |              |              |         |
| C REALIZER             | ¥.       |                        |          |              |              |         |
|                        |          |                        |          |              |              |         |

所示)

### 8.2.2. 高新技术企业认定库-企业查看

在页面列表中按需选择单个企业点击"查看"按钮即可。(如图

| ▶ 科技型企业系统    | E           |                  |                              |                         |              | 系统消息 斗 📲 |          |
|--------------|-------------|------------------|------------------------------|-------------------------|--------------|----------|----------|
| · 企业信息 ·     | 高新技术企       | 小社完库             |                              |                         |              |          | D:HExcel |
| 8 科技信息年级 ~   | POWIDC/P.L. |                  |                              |                         |              | -        |          |
| 8 mRMG ~     | 按索          | 请输入企业名称或统一社会信用代码 |                              |                         |              | 意词       | 東西       |
| · 科企信息统计表 ~  |             |                  |                              |                         |              |          |          |
| 8 科企研究培育库 ~  |             |                  |                              |                         |              |          |          |
| 科企孵化库        | 库号          | 企业名称             | 统一社会信用代码                     | 所属区目                    | 两江新区/高新区、经开区 | 副作       |          |
| 高企后备库        | 1           | 10.000           | and the second second second | 1000                    | 1775         | 查費       |          |
| 科創板上市企业儲备库   | ** 1 5      |                  |                              | 4 · · · · · · · · · · · |              | 10/1 (2  | _        |
| 領军企业培育库      | A18         |                  |                              | 1 7 MG 1 4              |              | 10 IR/JA | 4        |
| 會 科企后备库 个    |             |                  |                              |                         |              |          |          |
| 高成长科技企业特选库   |             |                  |                              |                         |              |          |          |
| 国家科技型中小企业后餐库 |             |                  |                              |                         |              |          |          |
| 會 科企认完成      |             |                  |                              |                         |              |          |          |
| 科技型企业认定库     |             |                  |                              |                         |              |          |          |
| 高新技术企业认定库    |             |                  |                              |                         |              |          |          |
| C ROBER ~    |             |                  |                              |                         |              |          |          |
|              |             |                  |                              |                         |              |          |          |

#### 图 88

#### 8.2.3. 国家科技型中小企业后备库-导出 Excel

页面右上角点击"导出 Excel"按钮即可,默认导出当前页面数

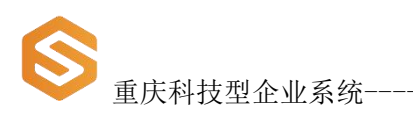

#### 据。可带查询条件导出。(如图所示)

| ▶ 科技型企业系统     | Ē      |                  |          |              |             | 系统消息 ♀    |
|---------------|--------|------------------|----------|--------------|-------------|-----------|
|               | 高新技术企业 | 认定库              |          |              |             | 导ttiExcel |
| 8 科技信息年級      |        |                  |          |              |             |           |
| 0 mittana     | 授索     | 请输入企业名称政施一社会信用代码 |          |              |             | 意调 重宝     |
| 9 科企信息统计表 ~   |        |                  |          |              |             |           |
| 會 科企構次培育库 ^   |        |                  |          |              |             |           |
| 科企孵化库         | 库号     | 企业名称             | 统一社会信用代码 | 所属区目         | 两江新区周新区、经开区 | 副作        |
| 育企后备库         | 1      | A DOMESTIC A     |          | 1011         |             | 查查        |
| 科創版上市企业储备库    | 共1条    |                  |          | < 1 → 前往 1 页 |             | 10熊/页 ~   |
|               |        |                  |          |              |             |           |
| 高成长利技企业铸造库    |        |                  |          |              |             |           |
| 国家科技型中小企业后备库  |        |                  |          |              |             |           |
| 章 科企认完库 ·     |        |                  |          |              |             |           |
| 科技型企业认定库      |        |                  |          |              |             |           |
| 高新技术企业认定库     |        |                  |          |              |             |           |
| 0 admitatio ~ |        |                  |          |              |             |           |
|               |        |                  |          |              |             |           |

图 89

# 9. 温馨提示

截图数据仅供参考。